## Web Soil Survey Without Soil, where would we stand?

# What is it?

- J Web Soil Survey
- Web site allows online viewing of soil survey maps and reports.
- Easiest access to soils information for a
  - specific area.
    - Easy navigation.
      - Can produce many interpretive reports
- s (limited to 10,000 acres in AOI).

### Where is it?

|                                                                                                    |                                                                                                    | 1                                                                                                    |                                                                            |                       |
|----------------------------------------------------------------------------------------------------|----------------------------------------------------------------------------------------------------|----------------------------------------------------------------------------------------------------|----------------------------------------------------------------------------|-----------------------|
| 🜏 Back 👻 🕥 👻 🔀                                                                                                    | 💈 🏠 🔎 Search                                                                                                    | 🔊 🔝                                                                                                    | -                                                                          |                       |
| Address 🙆 http://soils.usda.                                                                                                    | gov/                                                                                                    | http://soils.usda.gov/                                                                                                    |                                                                            | 🔹 🔁 Go 🛛 Links 🌺      |
| Google G-                                                                                                    | 🕶 Go 🖟 🧭 🍉                                                                                                    |                                                                                                    | 🍑 Send to👻 🚿                                                               | Settings <del>v</del> |
| United States D<br>NRCS C                                                                                                    | epartment of Agriculture<br>latural Resources<br>Conservation Service                                             |                                                                                                    | Soils                                                                      |                       |
| Solis Home   About Us                                                                                                    | son survey   son use   son eau                                                                                    | ication   Photo Gallery   lechnical kererences   Partherships   con                                                                                                    | tact US                                                                    |                       |
| Search                                                                                                    | Welcome to the                                                                                                    | e NRCS Soils Website.                                                                                                    |                                                                            | Information For:      |
| Enter Kennuords GO                                                                                                    | "Holping Doop                                                                                                    | a Understand Sails"                                                                                                    |                                                                            | ▶ Geographers         |
|                                                                                                    | neiping Peop                                                                                                    | le offderstand sons                                                                                                    |                                                                            | Soil Scientists       |
| Quick Access                                                                                                    | Soils is part of the National Cooperative Soil Survey, an effort of Federal and State agencies, universities, and |                                                                                                    |                                                                            | Land Use Managers     |
| <ul> <li>Hydric Soils</li> <li>List of Published Soil</li> </ul>                                                                                                    | professional societies to d                                                                                       | eliver science-based soil information.                                                                                                    |                                                                            | Teachers and Students |
| Surveys<br>National Cooperative<br>Soil Survey (NCSS)                                                                                                    | Intro<br>Web S                                                                                                    | ducing Web Soil Survey 2.0<br>Soil Survey is now better than ever! Originally is                                                                                                    | to Web S                                                                   | Soil Survey           |
| <ul> <li>NRCS Technical<br/>Resources</li> <li>Official Soil Series<br/>Descriptions (OSD)</li> <li>Soil Data Mart</li> <li>Soil Data Viewer</li> <li>Soil Lab Data</li> </ul>                                  | impro<br>featur<br>to its<br>unit d<br>custor                                                                     | ved and enhanced version is now available online. Based in user com<br>res and enhancements have been developed to make the program mo<br>growing customer base. Some new features include a location marker<br>escriptions, transparency layers, a topographic map layer, and the ab<br>m soil resource reports. | nments, <u>new</u><br>pre responsive<br>r, floating map<br>ility to create |                       |
| <ul> <li>Soil Cab Data</li> <li>Soil Quality</li> </ul>                                                                                                    |                                                                                                    |                                                                                                    | More Info                                                                  |                       |
| <ul> <li>Soil Science Glossary</li> <li>Soil Series Extent<br/>Mapping Tool</li> <li>Soil Taxonomy</li> <li>State Soils</li> <li>STATSGO</li> <li>MLRA</li> <li>Web Soil Survey</li> <li>World Soils</li> </ul> | NCS<br>A web<br>scient<br>Link to Wel<br>hired                                                                    |                                                                                                    |                                                                            |                       |
| e)                                                                                                    |                                                                                                    |                                                                                                    |                                                                            | Trusted sites         |

## Web Soil Survey

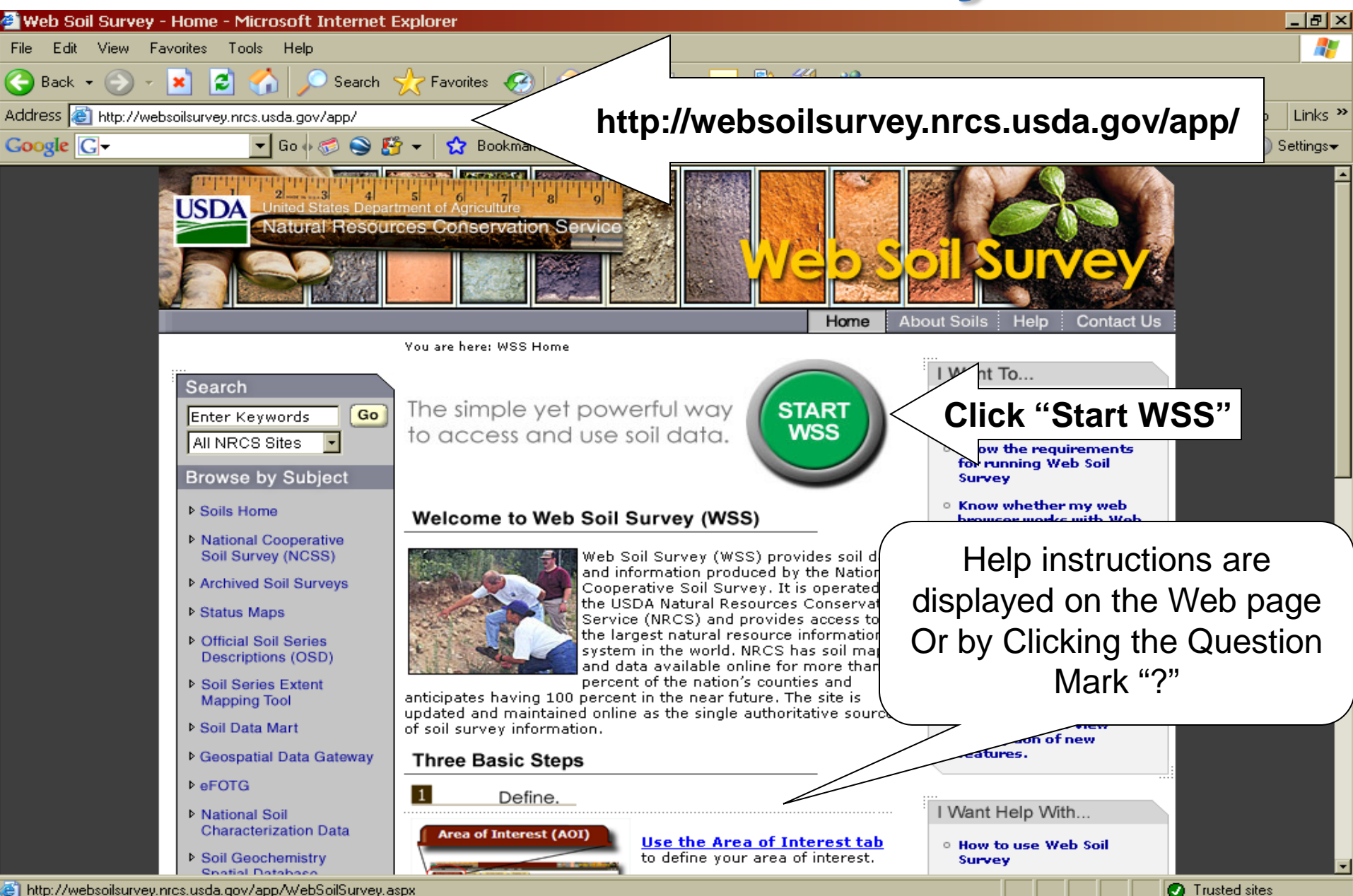

E) http://websoilsurvey.nrcs.usda.gov/app/WebSoilSurvey.aspx

### **Basic Web Soil Survey Progression**

| 🚰 Web Soil Survey - Microsoft Internet Explorer                                                                                                    |                         |
|----------------------------------------------------------------------------------------------------|-------------------------|
| File Edit View Favorites Tools Help                                                                                                    |                         |
| 🕞 Back 🗸 🕑 🖌 🗾 🛃 🏠 🔎 Search 🦙 Favorites 🤣 🎅 🕹 📄 🌮 Folders 💣 🗟 🕌                                                                                                    |                         |
| Address 🕘 http://websoilsurvey.nrcs.usda.gov/app/WebSoilSurvey.aspx                                                                                                    |                         |
| Google 🖇 🗾 Search 🤄 🕫 🖓 🖓 🖓 🖓 🖓 Bookmarks + 🔀 Find + 🥙 Check + 🎽 🕤 Sign In + 🖉 McAfee SiteAdvisor -                                                                                                    |                         |
| United states Department of Agriculture 7 al 9 Natural Resources Conservation Service                                                                                                    |                         |
| Contact Us   Download Soils Data   Archived Soil Surveys   Glossary   Preferences   Logout   Help   <sub>A</sub>   A   A   A                                                                                                    | 2                       |
| Area of Interest (AOI) Soil Map Soil Data Explorer Shopping Cart (Free)                                                                                                    | $\overline{\mathbf{O}}$ |
| 0                                                                                                    |                         |
|                                                                                                    | ۲                       |
| Search Search Se | ۲                       |
| Quick Navigation 🚳 😽 🔍 🔍 🖤 🍏 📰 🤤 🚮 👘 🔚 😁                                                                                                    |                         |
| Navigate By                                                                                                    |                         |
| Address                                                                                                    |                         |
| State and County                                                                                                    |                         |
| Soil Survey Area                                                                                                    |                         |
| Latitude and Longitude                                                                                                    |                         |
| PLSS (section, Township, Range)                                                                                                    |                         |
| Department of Defense                                                                                                    |                         |
| Done                                                                                                    |                         |
|                                                                                                    |                         |
|                                                                                                    |                         |
|                                                                                                    |                         |
|                                                                                                    |                         |
| 8 Text and Content Layouts                                                                                                    |                         |
|                                                                                                    |                         |
| Click to add notes                                                                                                    |                         |
|                                                                                                    |                         |
| Slide 5 of 25 Default Design                                                                                                    |                         |
| 🌮 Start 🔯 Inbox - Micros 🙀 ParkerCo.mxd 🗁 C:\Zone_5_Fil 🔯 Microsoft Pow 🥪 3 Internet                                                                                                    | PM                      |

- 1. Define Area of Interest (AOI Tab)
- 2. View and Explore Soil maps and Soil information (Soil Maps and Soil Data Explorer Tab)
- 3. Create Custom Report (Shopping Cart)

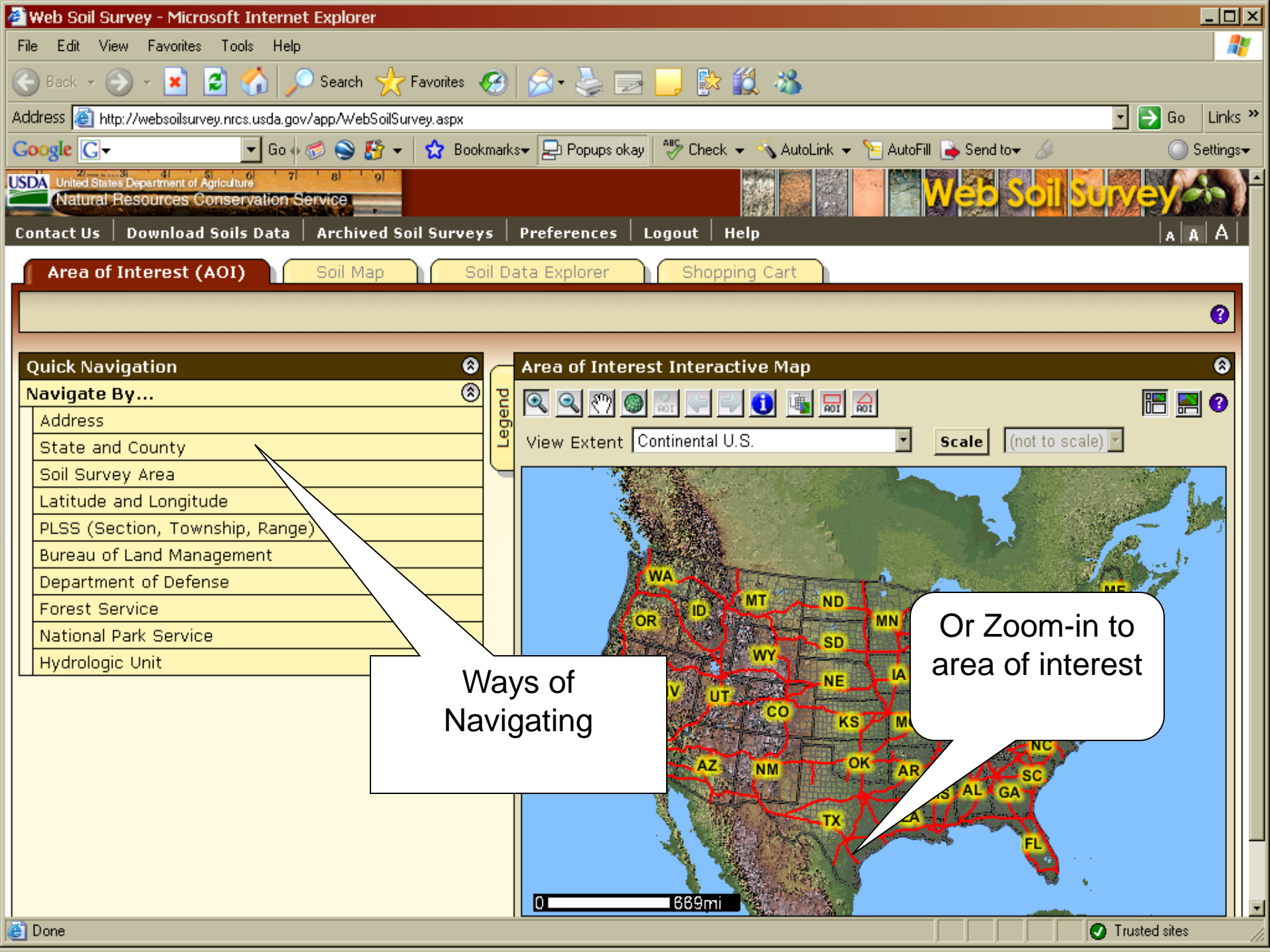

## Helpful Reference Map

| Web Soil Survey - Microsoft Internet Explorer         File Edit View Favorites Tools Help         Back       Image: Second Second Seco                                                  | Preferences Logout Help                                                                                                    | Go Links »<br>Web Soil Survey Home Page                                                                                                    |
|----------------------------------------------------------------------------------------------------|----------------------------------------------------------------------------------------------------|----------------------------------------------------------------------------------------------------|
| Quick Navigate By       Image: Constant of the second second sec | Area of Interest Interactive Map<br>Scale not to scale<br>The scale of to scale<br>The scale of to scale<br>The scale of to scale<br>The scale of to scale<br>The scale of to scale<br>The scale of to scale<br>The scale of to scale<br>The scale of to scale of the scale of the |                                                                                                    |
| http://websoilsurvey.nrcs.usda.gov/app/HomePage.htm?TARGET_APP=Web_Soil start Microsoft PowerPoint Web Soil Survey - Ho                                                                                                    | il_Survey_application_dl41yi555rg3amvwshhd3i55                                                                                                    | Trusted sites           Image: Contract of the second sites         Image: Contract of the second sites         Image: Contract of the second sites         Image: Contract of the second sites         Image: Contract of the second sites         Image: Contract of the second sites         Image: Contract of the second sites         Image: Contract of the second sites         Image: Contract of the second sites         Image: Contract of the second sites         Image: Contract of the second sites         Image: Contract of the second sites         Image: Contract of the second site sites         Image: Contract of the second site sites         Image: Contract of the second site sites         Image: Contract of the second site sites         Image: Contract of the second site sites         Image: Contract of the second site sites         Image: Contract of the second site sites         Image: Contract of the second site sites         Image: Contract of the second site site site sites         Image: Contract of the second site site site site site site site site |

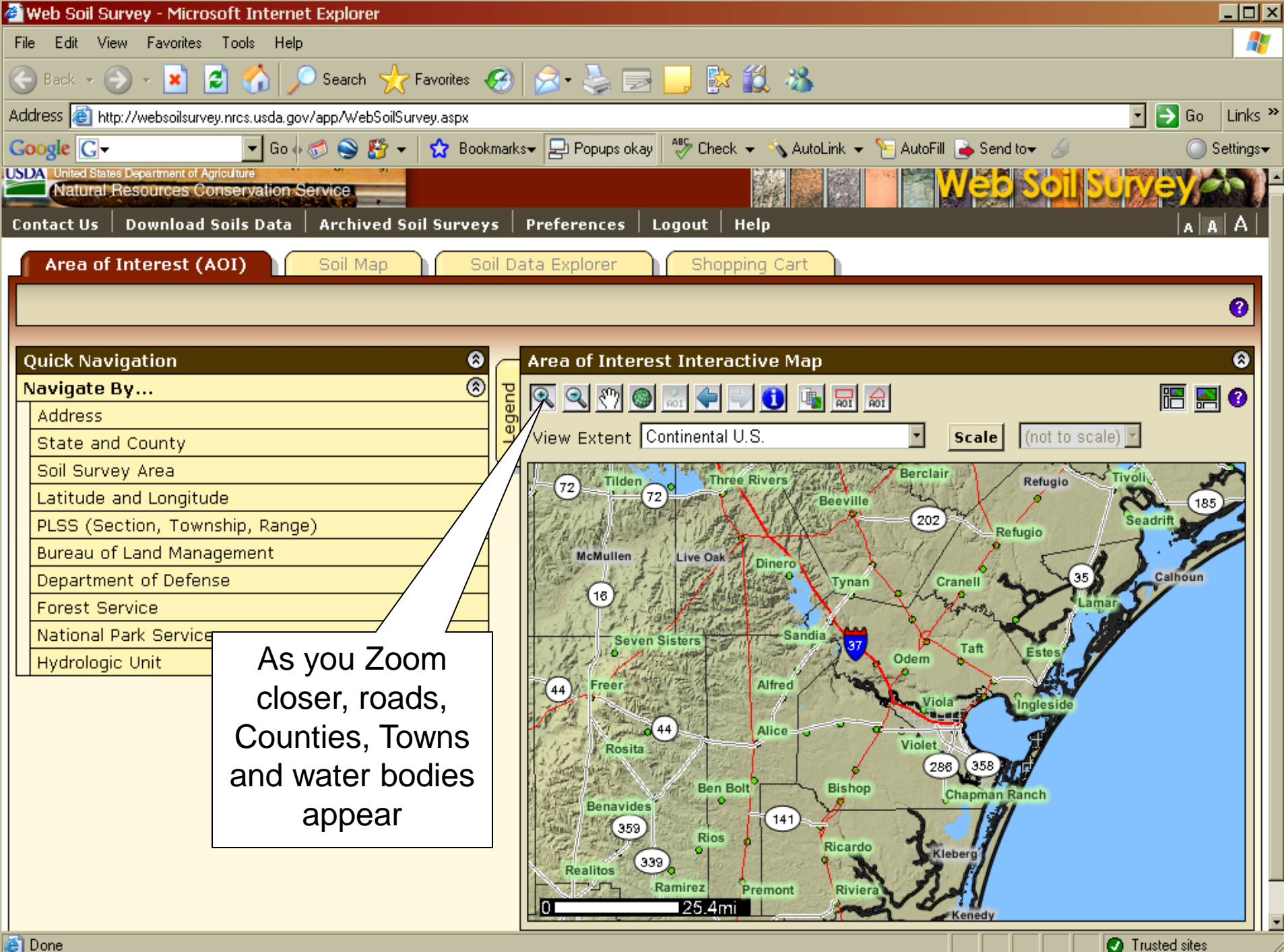

## **Defining Area of Interest**

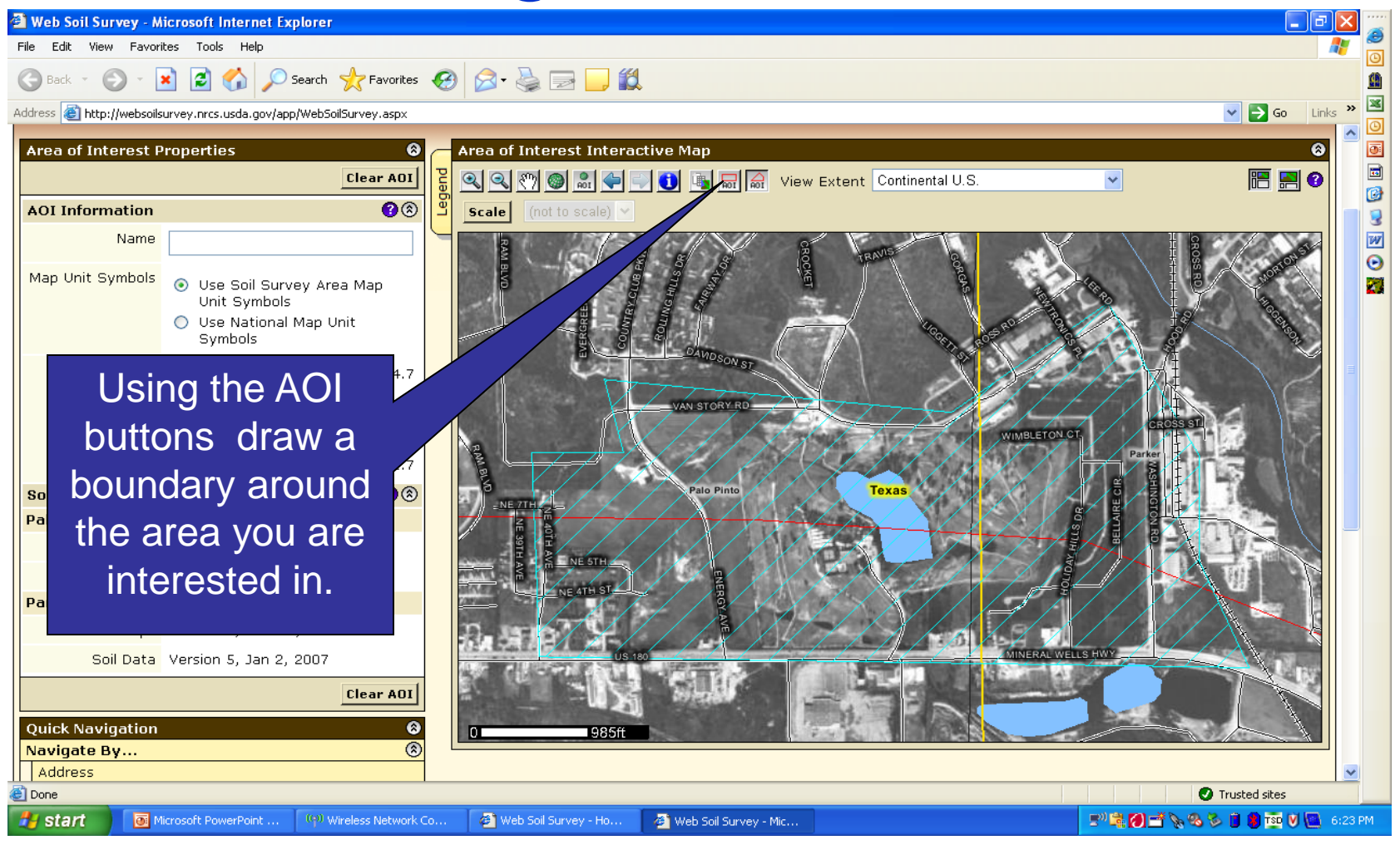

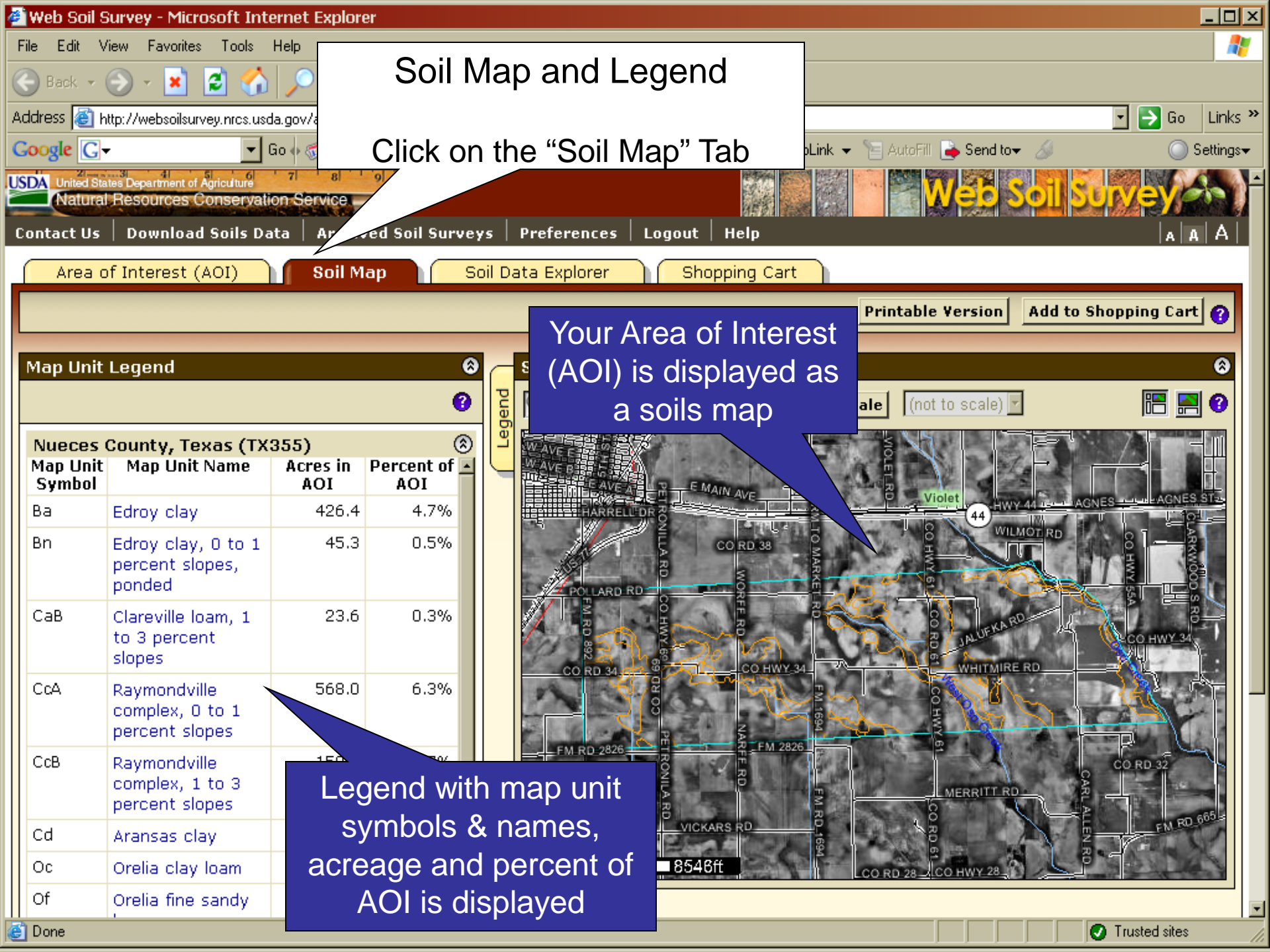

### Soil Map

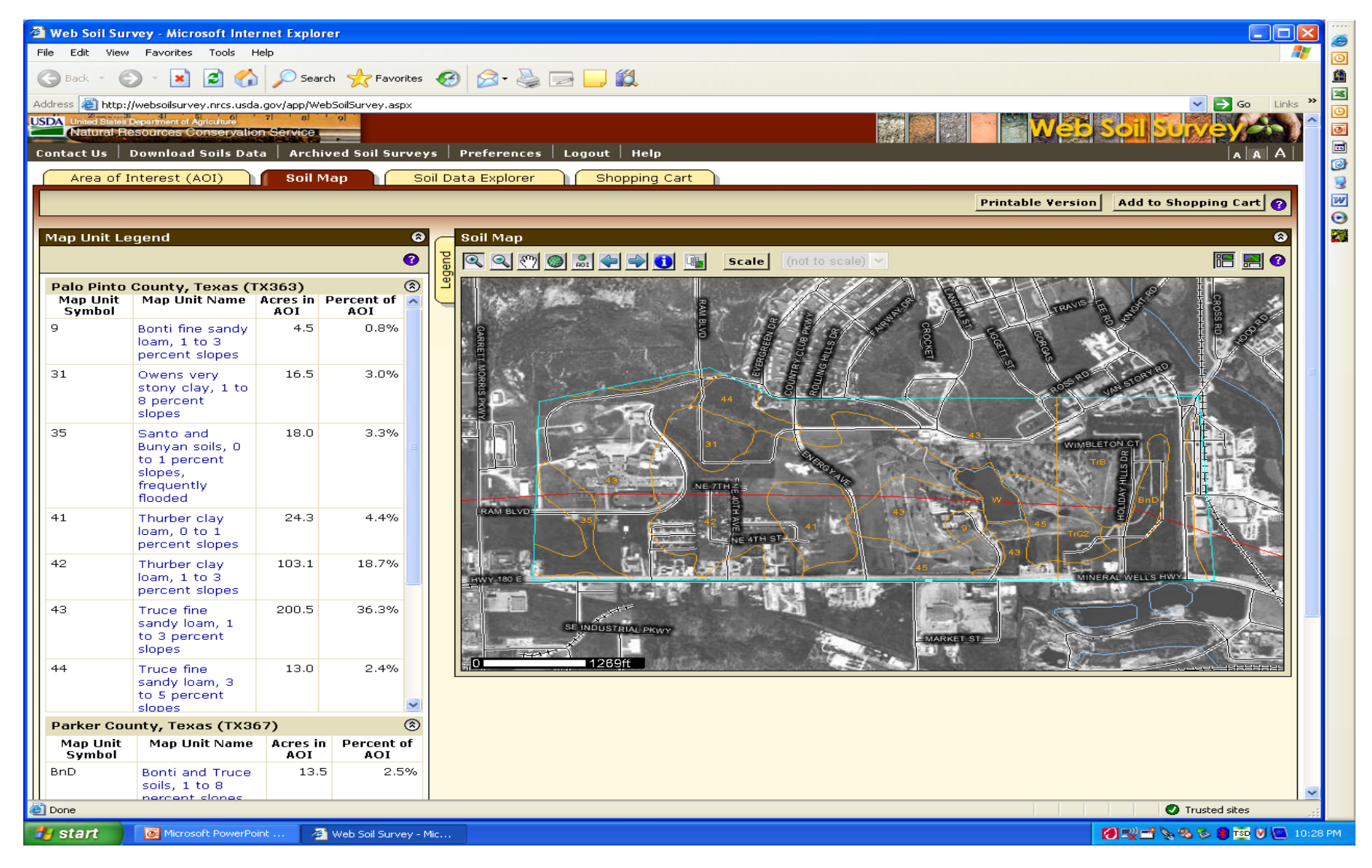

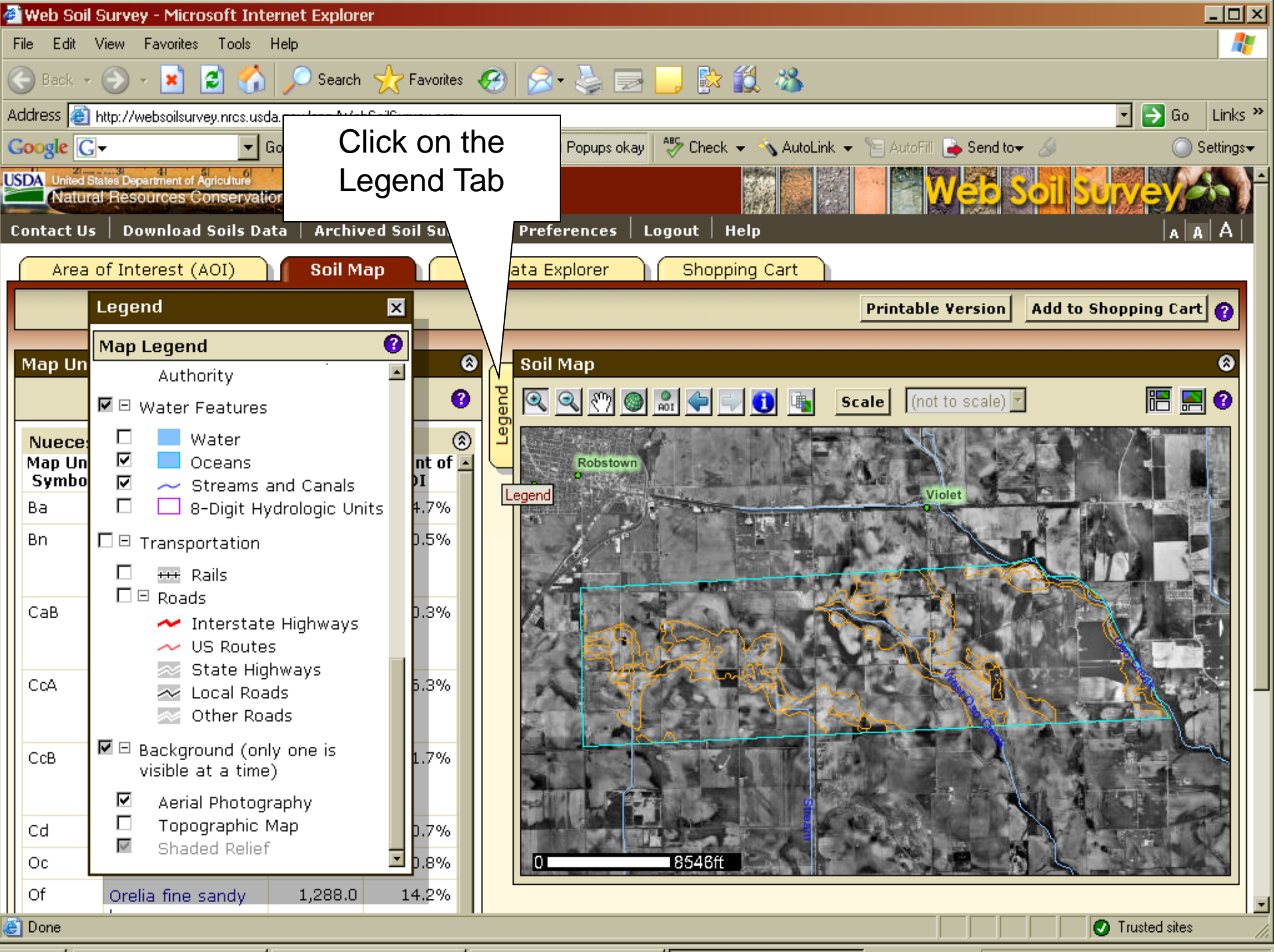

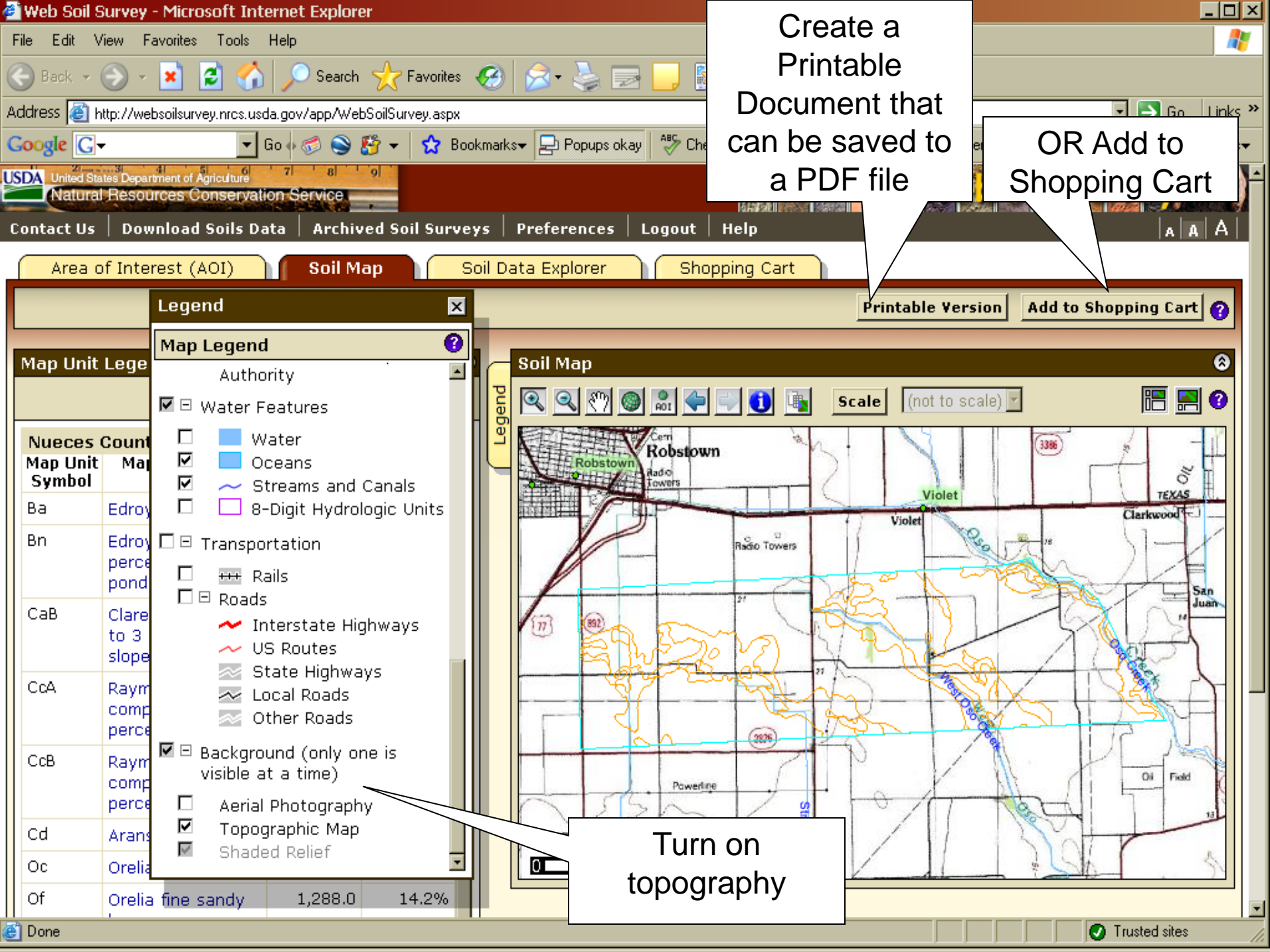

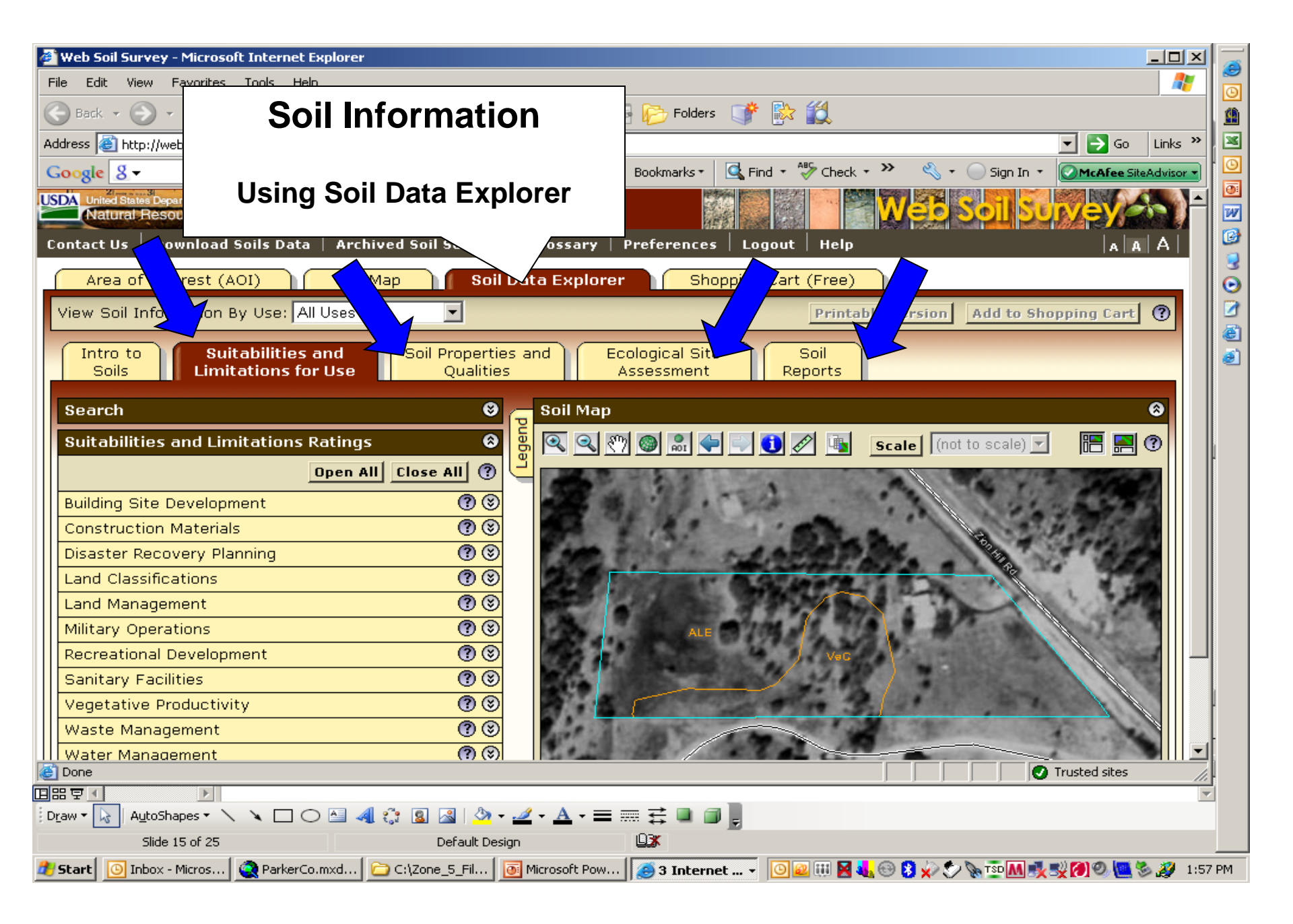

### Interpretation Maps

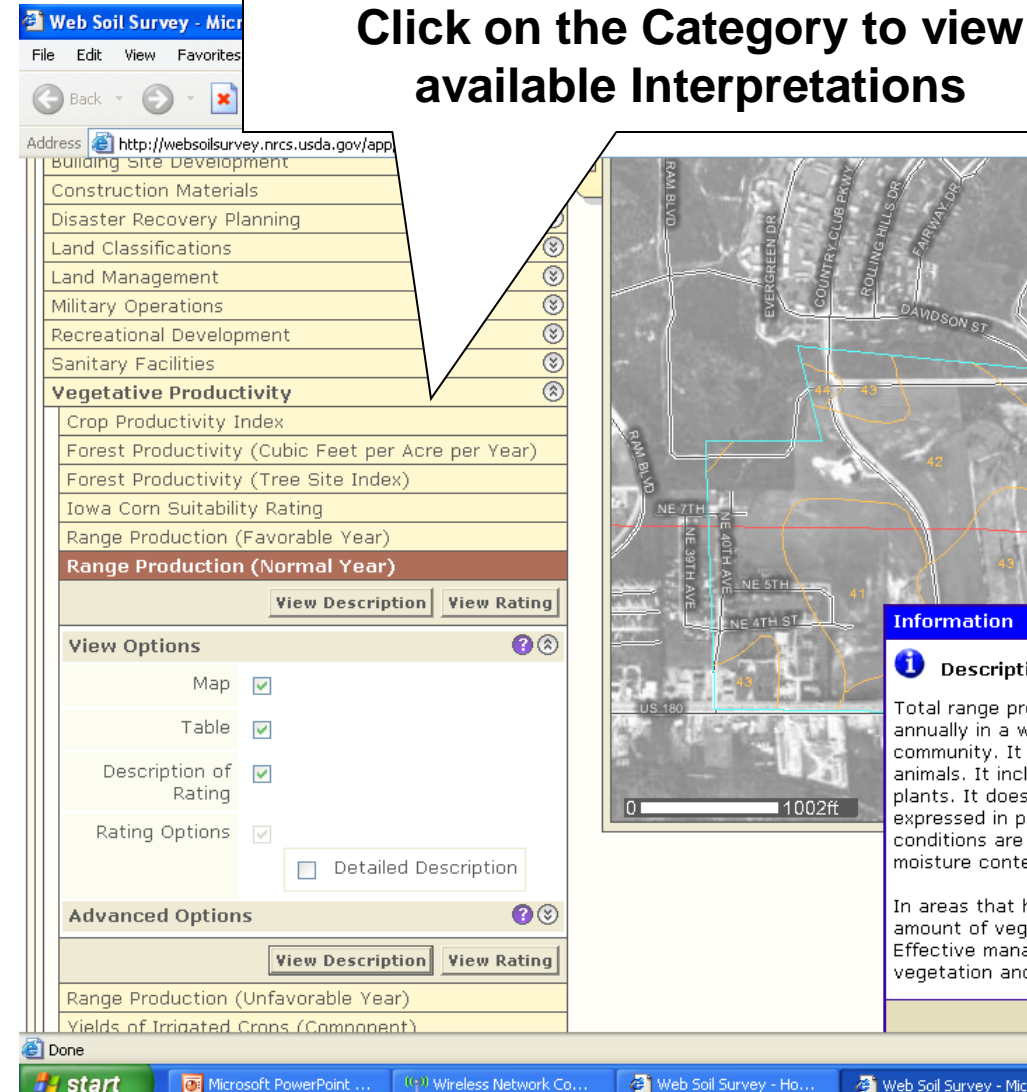

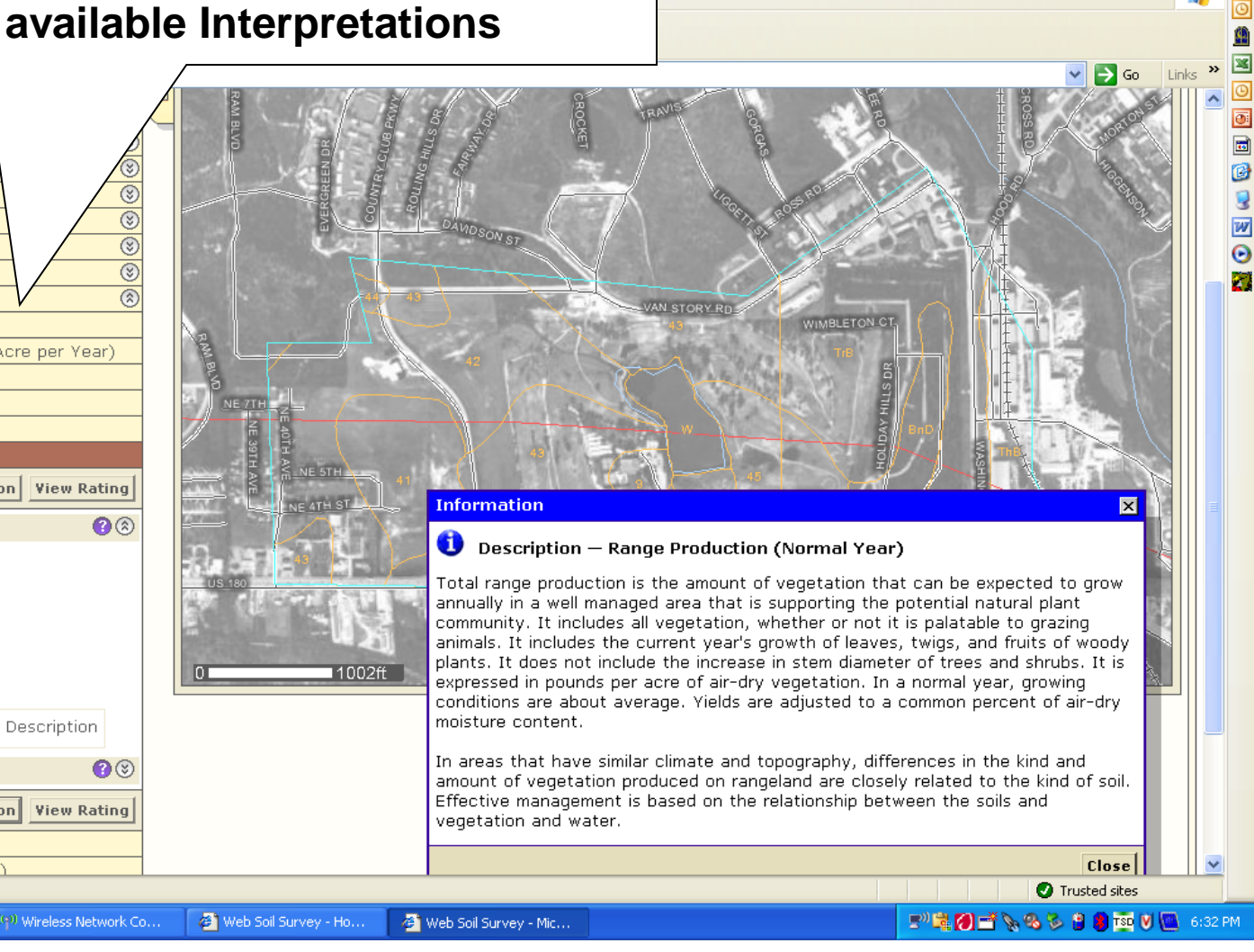

## **Forage Production Map**

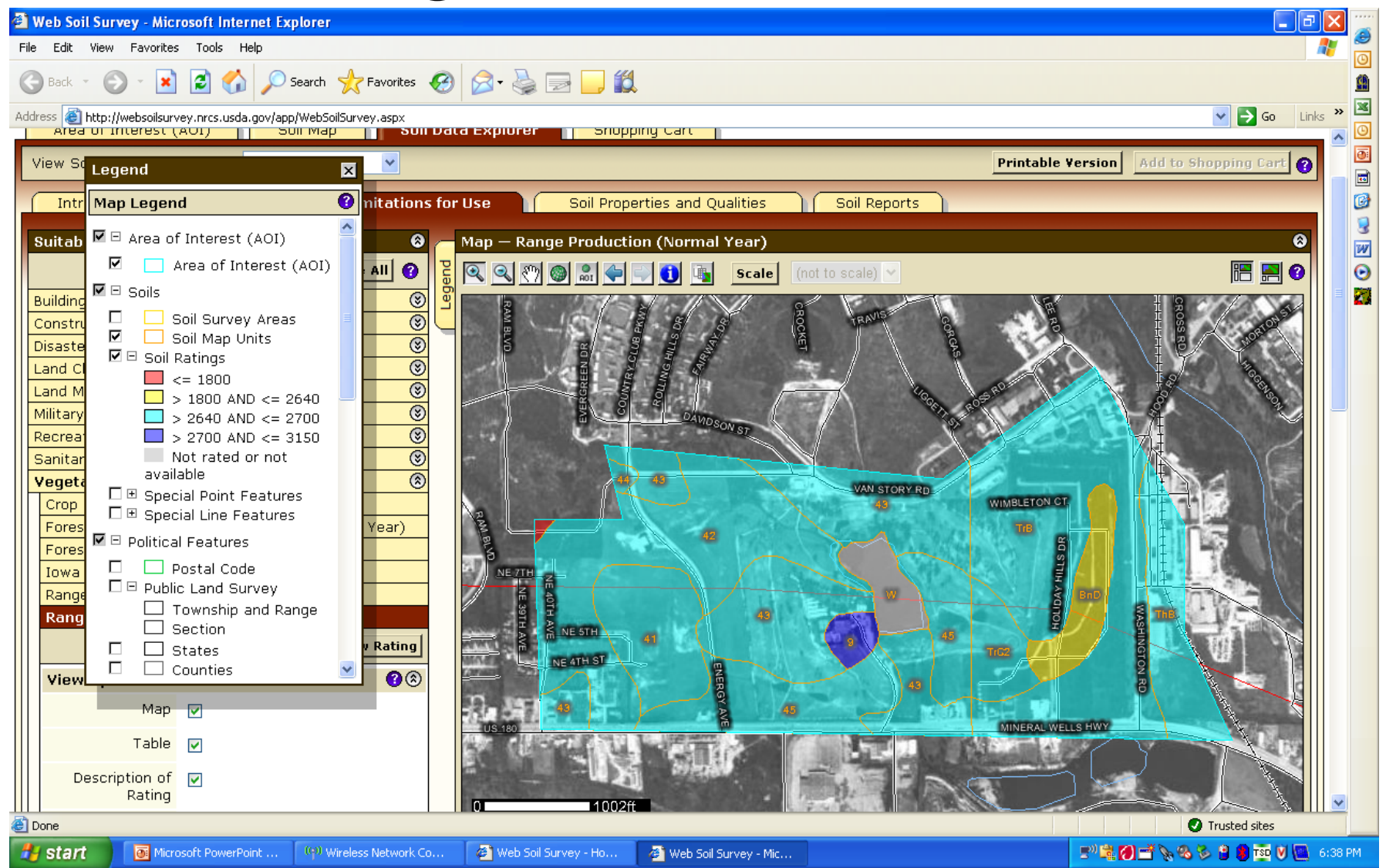

## **Forage Production Report**

| Web Soil Survey - Microsoft Internet Explorer                                      |                      |                                                                       |                                      |                     |                      |
|------------------------------------------------------------------------------------|----------------------|-----------------------------------------------------------------------|--------------------------------------|---------------------|----------------------|
| e Edit View Favorites Tools Help                                                   |                      |                                                                       |                                      |                     |                      |
| Back 👻 🕥 👻 🛃 🚮 🔎 Search 📌 Favorites                                                | 🥝 🍰 🗟                | <b>í</b>                                                              |                                      |                     |                      |
| ress 🕘 http://websoilsurvey.nrcs.usda.gov/app/WebSoilSurvey.aspx                   | Map unit symbol      | Map unit name                                                         | Rating (pounds per                   | ACRES IN AUL        |                      |
| View Description         View Rating           Range Braduction (Unfavorable Year) | 9                    | Bonti fine sandy loam, 1 to 3 percent slopes                          | 3150                                 | 4.5                 | 1.2%                 |
| Vieldes of Irrigated Corps (Component)                                             | 31                   | Owens very stony clay, 1 to 8 percent slopes                          | 1800                                 | 0.5                 | 0.1%                 |
| Yields of Irrigated Crops (Map Unit)<br>Yields of Non-Irrigated Crops (Component)  | 41                   | Thurber clay loam, 0 to 1 percent slopes                              | 2700                                 | 24.3                | 6.7%                 |
| Yields of Non-Irrigated Crops (Map Unit)<br>Vaste Management 🛞                     | 42                   | Thurber clay loam, 1 to 3 percent slopes                              | 2700                                 | 66.1                | 18.2%                |
| Vater Management 🛞                                                                 | 43                   | Truce fine sandy loam, 1 to 3 percent slopes                          | 2700                                 | 78.0                | 21.5%                |
| ×                                                                                  | 44                   | Truce fine sandy loam, 3 to 5 percent slopes                          | 2700                                 | 1.2                 | 0.3%                 |
|                                                                                    | 45                   | Truce fine sandy loam, 1 to 5<br>percent slopes, moderately<br>eroded | 2700                                 | 40.9                | 11.3%                |
|                                                                                    | W                    | Water                                                                 |                                      | 9.2                 | 2.5%                 |
|                                                                                    | Summary by Map       | mary by Map Unit — Parker County, Texas                               |                                      |                     | ۲                    |
|                                                                                    | Map unit symbol      | Map unit name                                                         | Rating (pounds per<br>acre per year) | Acres in AOI        | Percent of AOI       |
|                                                                                    | BnD                  | Bonti and Truce soils, 1 to 8 percent slopes                          | 2640                                 | 13.5                | 3.7%                 |
|                                                                                    | ThB                  | Thurber clay loam, 1 to 3 percent slopes                              | 2700                                 | 22.4                | 6.2%                 |
|                                                                                    | ТгВ                  | Truce fine sandy loam 1 to 3 percent slopes                           | 2700                                 | 90.8                | 25.0%                |
|                                                                                    | TrC2                 | Truce fine sandy loam, 2 to 5<br>percent slopes, moderately<br>eroded | 2700                                 | 11.3                | 3.1%                 |
|                                                                                    | Totals for Area of I | nterest (AOI)                                                         |                                      | 362.7               | 100.0%               |
|                                                                                    | Description — Rang   | ge Production (Normal Year)                                           |                                      |                     | e                    |
|                                                                                    | Total range product  | ion is the amount of vegetation th                                    | at can be expected to gr             | ow annually in a we | II managed area that |
| Done                                                                               |                      |                                                                       |                                      |                     | Trusted sites        |

#### Soil Properties and Qualities using Soil Data Explorer

| File Edit View Favorites Favorites   Back Image: Search Favorites Image: Search   Address Interest Image: Search Image: Search   Intro to Suitabilities and Soil Properties   Soils Soil Soil Properties   Intro to Suitabilities and   Soils Soil Properties   Intro to Suitabilities and   Soils Soil Properties   Adduest Soil   Printable View                                                                                                    |
|----------------------------------------------------------------------------------------------------|
| Back Search Search Favorites Search Favorites Folders Folders Search Search Search Search Search Folders Folders Folders Folders Search Search                                                                                                    |
| Address Address Addres |
| Google 8 -   Search Search                                 |
| Contact Us       Download Soils Data       vchived Soil Surveys       Glossary       Preferences       Logout       Help       A       A       Image: Contact Us         Area of Interest (AOI)       Map       Soil Data Explorer       Shopping Cart (Free)       Image: Contact Us       Image: Contact Us                                                                                                    |
| Area of Interest (AOI)       Map       Soil Data Explorer       Shopping Cart (Free)         View Soil Information By Use:       All Uses       Printable Version       Add to Shopping Cart       Image: Soil Properties and Qualities         Intro to       Suitabilities and       Soil Properties and Qualities       Ecological Site Assessment       Soil Reports                                                                                                    |
| View Soil Information By Use: All Uses       View Soil Information By Use: All Uses <ul> <li>Printable Version</li> <li>Add to Shopping Cart</li> <li>Add to Shopping Cart</li> <li>Add to Shopping C</li></ul>                                                                                                    |
| Intro to<br>Soils       Suitabilities and<br>Limitations for Use       Soil Properties<br>and Qualities       Ecological Site<br>Assessment       Soil<br>Reports                                                                                                    |
| Intro to     Suitabilities and     Soil Properties     Ecological Site     Soil       Soils     Limitations for Use     and Qualities     Assessment     Reports                                                                                                    |
|                                                                                                    |
|                                                                                                    |
| Search Soli Map Soli Map                                                                                                    |
| Properties and Qualities Ratings 🛛 😵 🕲 🔍 🖤 🎯 🗟 🗢 😳 🚺 🖉 🐚 Scale (not to scale) 🗹 惜 🔜 🕐                                                                                                    |
| Open All Close All ?                                                                                                    |
| Soil Chemical Properties ③⑧                                                                                                    |
| Calcium Carbonate (CaCO3)                                                                                                    |
| Cation-Exchange Capacity (CEC-7)                                                                                                    |
| Effective Cation-Exchange Capacity (ECEC)                                                                                                    |
|                                                                                                    |
| pH (1 to 1 Water)                                                                                                    |
| Sodium Adsorption Ratio (SAR)                                                                                                    |
| Soil Erosion Factors                                                                                                    |
| Soil Physical Properties                                                                                                    |
| Soil Qualities and Features                                                                                                    |
| Water Features () ()                                                                                                    |
| Depth to Water Table                                                                                                    |
| Panding Frequency Class                                                                                                    |
|                                                                                                    |
| C Trusted sites                                                                                                    |
|                                                                                                    |

### **Ecological Site Map and Information**

| 🚈 Web Soil Survey - Microsoft Internet Explorer                                                                        |            |
|----------------------------------------------------------------------------------------------------|------------|
| File Edit View Favorites Tools Help                                                                                    |            |
| 🕞 Back 🔻 🕑 👻 😰 🏠 🔎 Search   travorites 🚱 😒 🛛 🍃 🕞 Folders 🗊 🗞 🎇                                                         |            |
| Address 🗿 http://websoilsurvey.nrcs.usda.gov/app/WebSoilSurvey.aspx                                                    | inks 🎇 🔀   |
| Google 🖇 🔹 Search 🖗 🖏 + 👘 🖓 🖓 Bookmarks + 🖳 Find + 🦓 Check + 🌺 🖏 - Sign In + 📿 McAfee SiteAd                           | lvisor 👻 🕒 |
| Contact Us   Download Soils Data   Archived Soil Surveys   Glossary   Preferences   Log / t   Help   A   A             |            |
| Area of Interest (AOI) Soil Map Soil Data Explorer Shope Art (Free)                                                    |            |
| View Soil Information By Use: All Uses                                                                                 | 2          |
| Intro to Suitabilities and Soil Properties and Ecological Site Soil Limitations for Use Qualities Assessment Reports   | 2<br>(1)   |
| Search 😌 👝 Map – Dominant Ecological Site – Rangeland 🚱                                                                |            |
| Ecological Sites 🔗 🦉 🔍 🔍 🔊 🍘 📰 🌩 🖓 ঝ Scale (not to scale) 🔽 🔚 🔗 🤅                                                      |            |
| Open All Close All (?)                                                                                                 |            |
| All Ecological Sites                                                                                                   |            |
| View All Ecological Sites Info                                                                                         |            |
|                                                                                                    |            |
| View Options 🛞                                                                                                    |            |
| Basic Options 🛞                                                                                                    |            |
| View All Ecological Sites Info         ALE                                                                             |            |
| R085XY179TX — Clay Loam 30-38" PZ                                                                                      |            |
| R085XY185TX — Shallow 30-38" PZ 🛞                                                                                      |            |
| This Ecological Site                                                                                                   |            |
| 1.1 Tallgrass Prairie Community                                                                                        |            |
| 1.2 Midgrass Prairie Community                                                                                         |            |
| 2.1 Pricklypear/Shrubland Community                                                                                    |            |
| 2.2 Juniper/Mesquite/Brushland Community                                                                               |            |
| 3.1 Open Seeded Grassland Community                                                                                    | <b>_</b>   |
| Cone Trusted sites                                                                                                    |            |
| Silde 19 or 26 Derault Design                                                                                          |            |
| 🐮 Start 🔟 Inbox - Micros 🙀 ParkerCo.mxd 🗁 C:\Zone_5_Fil 🐻 Microsoft Pow 🧑 3 Internet 🗸 🔟 🔐 🚻 🔩 🛞 🖇 🔊 🏷 📎 😳 🕅 💐 🛒 🏈 🛄 🛸 | 🧭 2:12 PM  |

#### **Ecological Site- Plant Community Report**

| 🚰 Web Soil Survey - Microsoft Internet Explorer                                                 |                                                                                                    |                                                                                                    |                      |          | <u>ا× ا</u> |  |  |
|-------------------------------------------------------------------------------------------------|----------------------------------------------------------------------------------------------------|----------------------------------------------------------------------------------------------------|----------------------|----------|-------------|--|--|
| File Edit View Favorites Tools Help                                                             |                                                                                                    |                                                                                                    |                      |          |             |  |  |
| 🕒 Back 🔻 🕗 👻 😰 🚮 🔎 Search 👷 Favorites                                                           | ) 🍛 • چ 📄 📂 Folders 🛛 💣 🛛                                                                                       | 🔆 🛍 🚽                                                                                                    |                      |          | 1           |  |  |
| Address 🗃 http://websoilsurvey.nrcs.usda.gov/app/WebSoilSurvey.aspx 💽 🔁                         |                                                                                                    |                                                                                                    |                      |          |             |  |  |
| Google 🖇 🔹 Search 🖗 🛷 📲 🚽 🛠 Bookmarks * 🖳 Find * 🍄 Check * 🐣 🖑 Sign In * 🖉 McAfee SiteAdvisor * |                                                                                                    |                                                                                                    |                      |          |             |  |  |
| Search 😵                                                                                        | Prairie Community                                                                                               | 8                                                                                                    |                      |          |             |  |  |
| Ecological Sites 🛛 😒                                                                            | 1.1 Tallgrass Prairie Commun                                                                                    | ity                                                                                                    |                      |          |             |  |  |
| Open All Close All (?)                                                                          | the superstant of the second                                                                                    | The second second second second second second second second second second second second second second second s |                      |          |             |  |  |
| All Ecological Sites                                                                            | The same is a second of the second second second second second second second second second second second second | Charles and                                                                                                    |                      |          |             |  |  |
| R085XY179TX — Clay Loam 30-38" PZ 🛞                                                             | and the second second                                                                                           |                                                                                                    |                      |          |             |  |  |
| R085XY185TX — Shallow 30-38" PZ 🛞                                                               | and the second second second second                                                                             |                                                                                                    |                      |          |             |  |  |
| This Ecological Site                                                                            |                                                                                                    | 1                                                                                                    | A DE CARE            |          |             |  |  |
| 1.1 Tallgrass Prairie Community                                                                 |                                                                                                    |                                                                                                    |                      |          |             |  |  |
| View Plant Community Info                                                                       |                                                                                                    | The states                                                                                                    | and the second       |          |             |  |  |
| View Options (8)                                                                                |                                                                                                    |                                                                                                    |                      |          |             |  |  |
| Plant Community                                                                                 |                                                                                                    | The se                                                                                                    |                      |          |             |  |  |
| Photos                                                                                          |                                                                                                    | 1 1 Tallerace Project Community                                                                                |                      |          |             |  |  |
| Plant Community                                                                                 |                                                                                                    |                                                                                                    |                      |          |             |  |  |
| Description                                                                                     |                                                                                                    |                                                                                                    |                      |          |             |  |  |
| Plant Community                                                                                 | Description – 1.1 rangrass Praine Community                                                                     |                                                                                                    |                      |          |             |  |  |
| Plant Species                                                                                   | Tables — 1.1 Taligrass Prairie (                                                                                | communit                                                                                                    | V                    | 8        |             |  |  |
| Composition                                                                                     | Annual Production (Lbs/Acre)                                                                                    | )                                                                                                    |                      | 8        |             |  |  |
| Plant Growth Curve                                                                              | Plant Typ                                                                                                    | Low                                                                                                    | Representative Value | High     |             |  |  |
| View Plant Community Info                                                                       | Grass/Grasslike                                                                                                 | 2,000                                                                                                    | 3,000                | 4,000    |             |  |  |
| 1.2 Midgrass Brairie Community                                                                  | Forb                                                                                                    | 375                                                                                                    | 528                  | 750      |             |  |  |
| 2.1 Pricklypear/Shrubland Community                                                             | Shrub/Vine                                                                                                    | 90                                                                                                    | 120                  | 180      |             |  |  |
| 2.2 Juniper/Mesquite/Brushland Community                                                        | Tree                                                                                                    | 35                                                                                                    | 52                   | 70       |             |  |  |
| 3.1 Open Seeded Grassland Community                                                             | Totals                                                                                                    | 2,500                                                                                                    | 3,700                | 5,000    |             |  |  |
| <br>@ Done                                                                                      | l                                                                                                    | • • • • •                                                                                                    |                      | ed sites |             |  |  |
| Start O Inbox - Micros A ParkerCo.mxd C:17one 5 Fil                                             | Microsoft Pow                                                                                                   | . 00 8 111                                                                                                    | N 🖓 🖓 🖉 🔪 TSD M 💷 🕬  | 0. 💽 🗞 💋 | 2:28 PM     |  |  |

#### **Create Custom Report**

| C Back + ) + 💌 🖻 🦿                                                                                                    | Search 🔆 Favorites 🗤                                                                                  | 🛛 🖉 🌭 🖉 🖵            | ▶ 12 × 8 art                       |                                | Go Links »   |
|----------------------------------------------------------------------------------------------------|----------------------------------------------------------------------------------------------------|----------------------|------------------------------------|--------------------------------|--------------|
| Coogle C-<br>USDA United States Department of Agriculture<br>Natural Resources Conserva<br>Contact Us Download Soils I                                                                                                    | Go & S & Y =<br>71 - 81 - 91<br>ation Service<br>Data Archived Soil Survey                            | Preferences Log      | all LoLink → Au<br>Panantin<br>elp | toFill Send to+                |              |
| Area of Interest (AOI) Report Properties                                                                                                    | Soil Map Sc<br>Sc<br>Sc<br>Sc<br>Sc<br>Sc<br>Sc<br>Sc<br>Sc<br>Sc<br>Sc<br>Sc<br>Sc<br>S              | pil Data Explorer Sh | opping Cart                        | C                              | heck Out     |
| Title Title Custom Nueces Subtitle Area (nor Custom) Custom Nueces Nueces Custom Custom Custo | Soil Resource Report for<br>County, Texas<br>a of Interest Name:<br>ne defined)<br>tom Subtitle:<br>e |                      | "Check Ou<br>custom s              | It" to produce<br>urvey report |              |
| Size       Total Size       968 KB (       Map Options       Show UTM<br>Coordinate Ticks       Map Page Size       A (8.5">       Map Scale                                                                                                    | (0.9 MB)<br>× 11") •<br>tic •                                                                         |                      |                                    |                                |              |
| ど Done                                                                                                    |                                                                                                    | 1                    |                                    | T 🔘 📃 📃 🖉                      | rusted sites |

# **Shopping Cart Options**

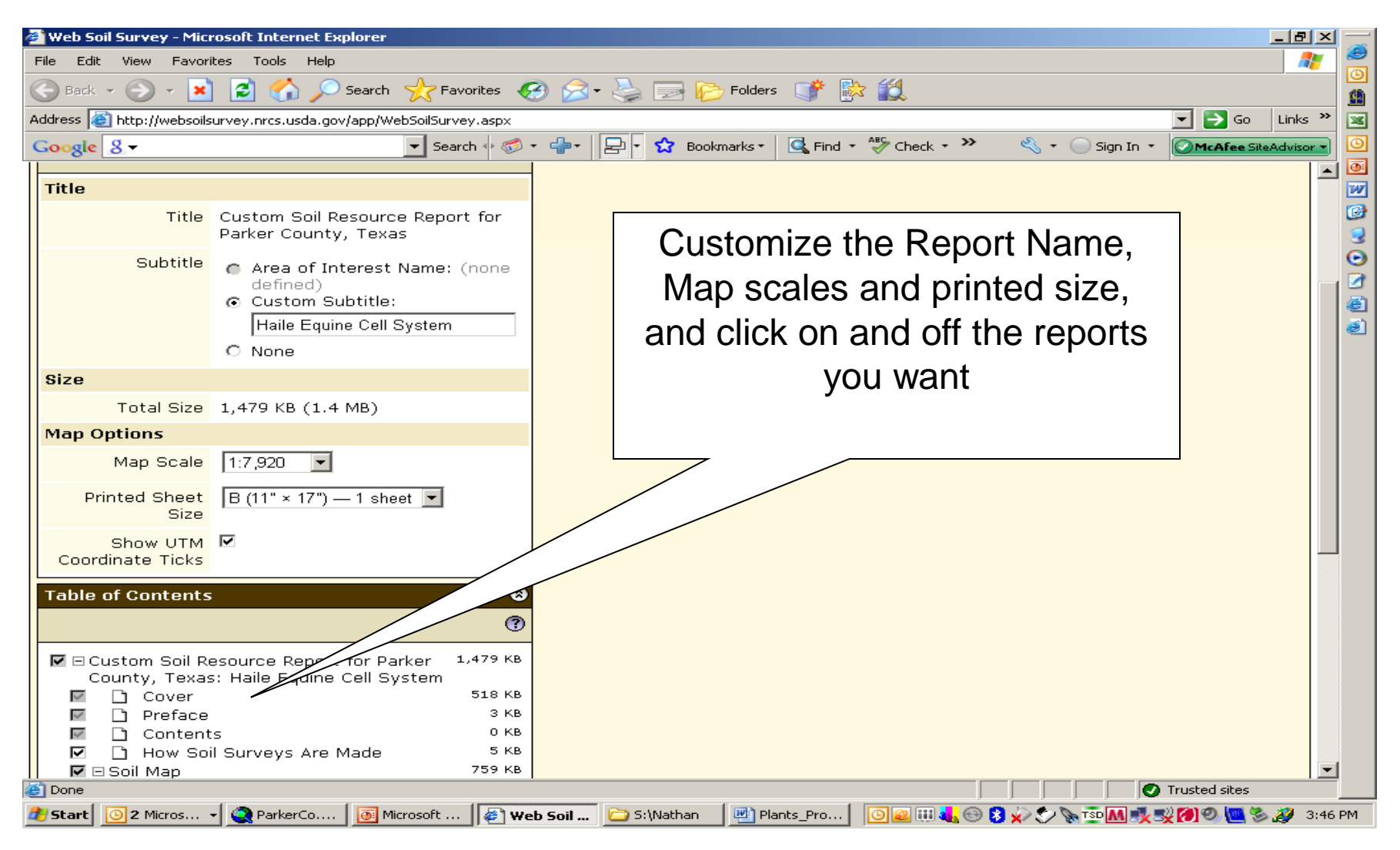

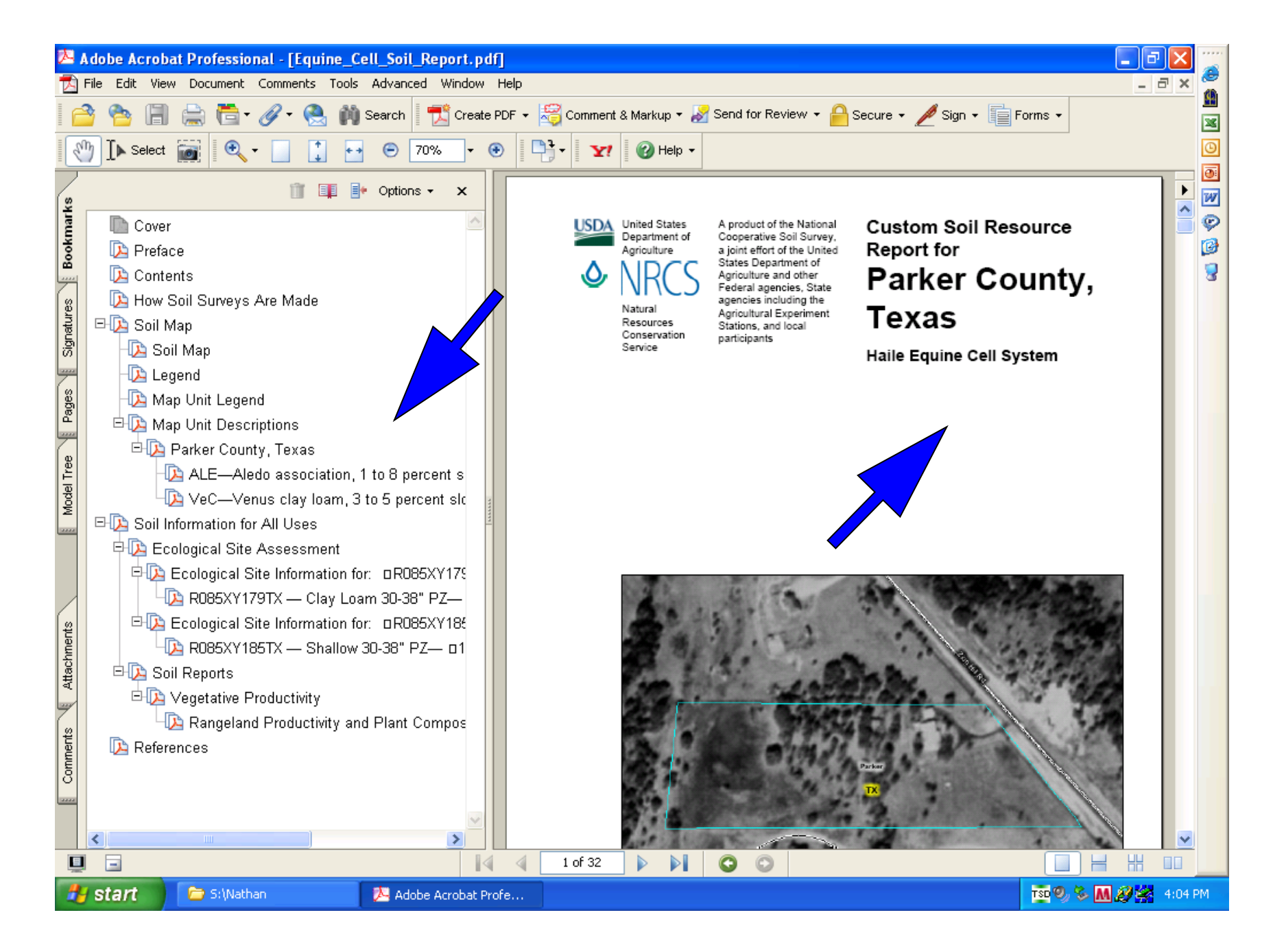

### **Printable Version Maps and Reports**

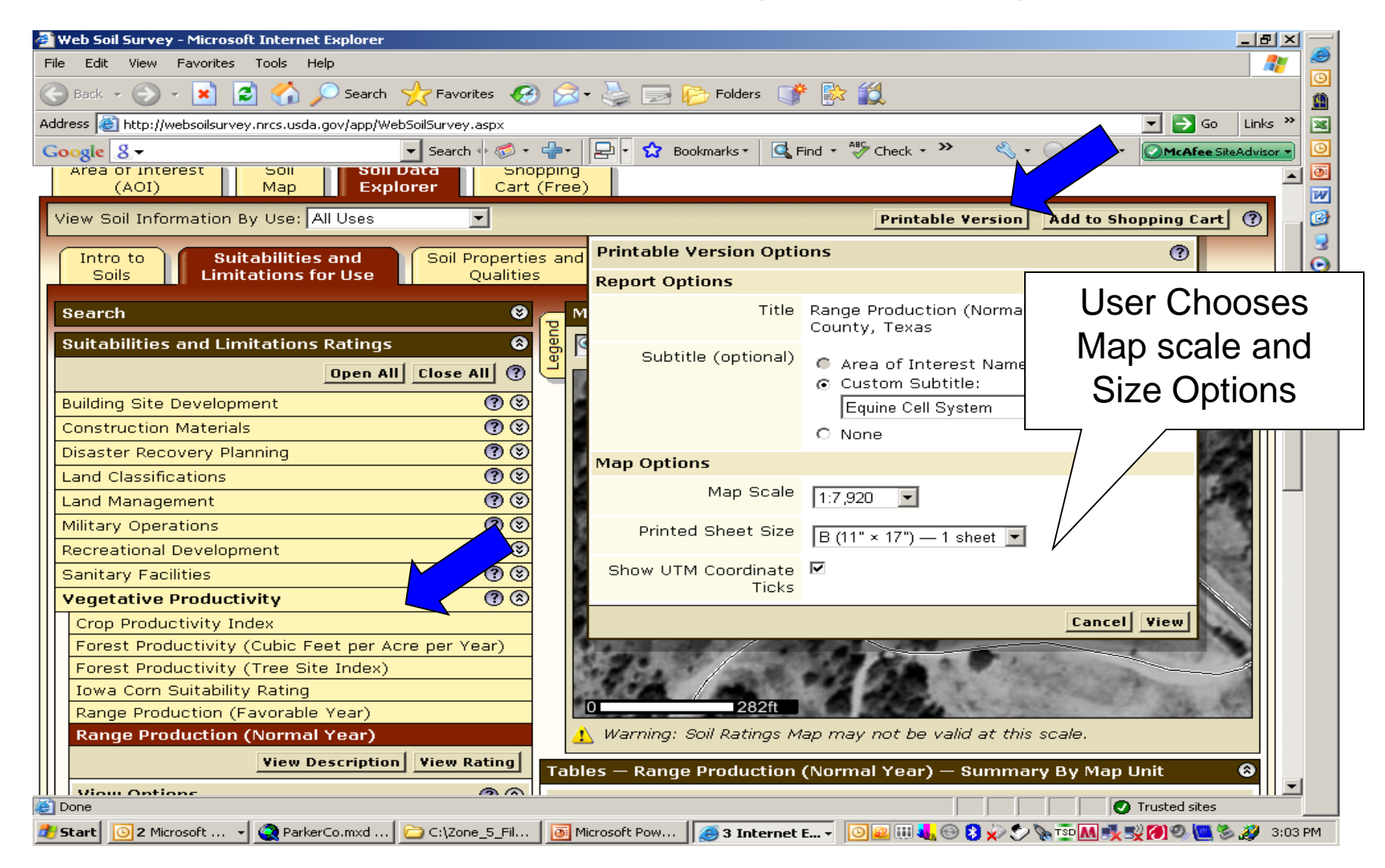

## Page 1 – Interpretation Map

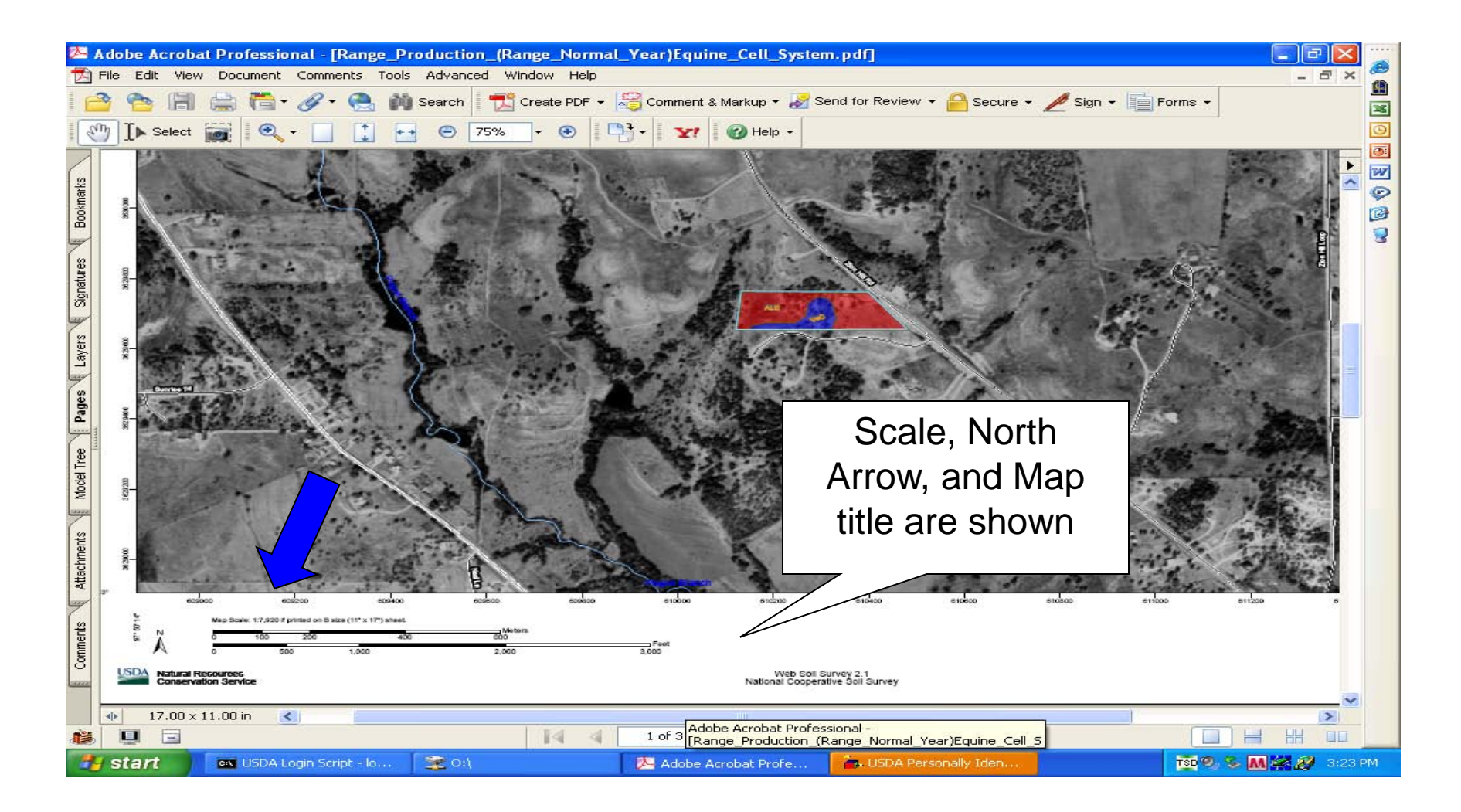

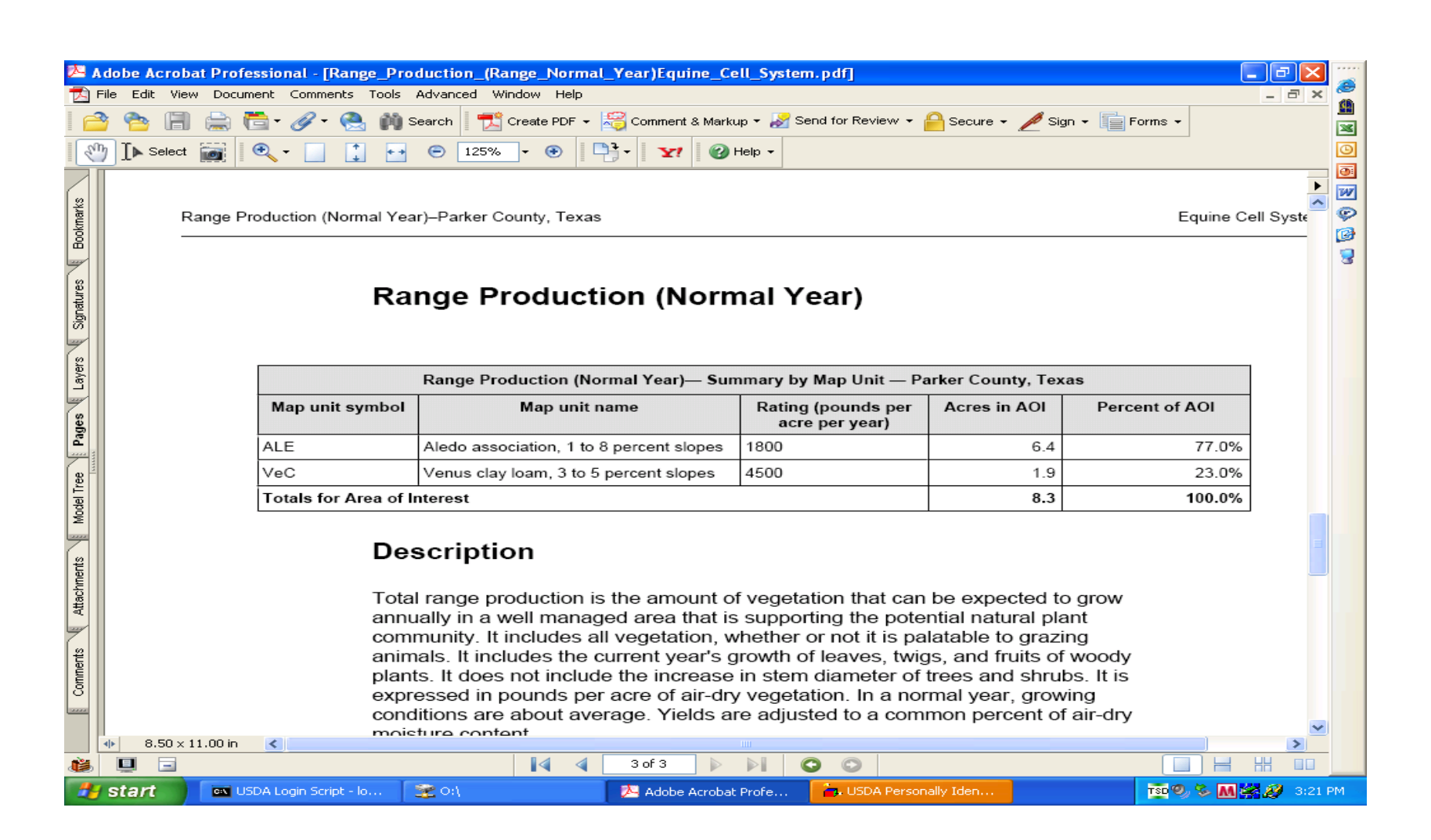

#### Page 2 is the Map Legend Page 3 is the Interpretation Report

| 🔁 Adobe Acrobat Professional - [Rangeland_Productivity_and_Plant_Composition.pdf]                                  |                            |                                    |                            |                     |                  |                  | _ 7 🗙                         |                                                                                                    |              |    |
|----------------------------------------------------------------------------------------------------|----------------------------|------------------------------------|----------------------------|---------------------|------------------|------------------|-------------------------------|----------------------------------------------------------------------------------------------------|--------------|----|
| 🔁 File Edit View Document Comments Tools Advanced Window Help                                                      |                            |                                    |                            |                     |                  |                  | _ 8 ×                         | 100 - 100 - |              |    |
| 📔 🚔 🍋 📳 🚔 📇 🛷 - 🧶 🛍 Search 🛛 📆 Create PDF - 🚝 Comment & Markup - 📈 Send for Review - 🔒 Secure - 🌽 Sign - 📄 Forms - |                            |                                    |                            |                     |                  |                  |                               |                                                                                                    |              |    |
|                                                                                                    |                            |                                    |                            |                     |                  |                  |                               |                                                                                                    |              |    |
| 9                                                                                                    | I IN Selec                 |                                    |                            |                     | 🕜 Help 👻         |                  |                               |                                                                                                    |              |    |
|                                                                                                    | Rangeland                  | Productivity and Plant Composition | –Parker County, Texas      |                     |                  |                  |                               | Equine C                                                                                                    | all System 🕨 |    |
| 2                                                                                                    |                            |                                    |                            |                     |                  |                  |                               |                                                                                                    | ~            |    |
| kma                                                                                                    |                            |                                    |                            |                     |                  |                  |                               |                                                                                                    |              | A  |
| ă                                                                                                    |                            | Report—Ra                          | ngeland Productivi         | ity and Plai        | nt Compo         | sition           |                               |                                                                                                    |              |    |
| 7                                                                                                    |                            |                                    |                            |                     |                  |                  |                               |                                                                                                    |              | 3  |
| ures                                                                                                    | [                          |                                    | Rangeland Produ            | ctivity and Plant C | omposition– Par  | ker County, Texa | s                             |                                                                                                    |              |    |
| gnat                                                                                                    |                            | Map unit symbol and soil name      | Ecological site            | Total               | dry-weight produ | otion            | Characteristic vegetation     | Rangeland                                                                                                    |              |    |
| 0                                                                                                    |                            |                                    |                            | Favorable year      | Normal year      | Unfavorable      |                               | composition                                                                                                    |              |    |
| 8                                                                                                    |                            |                                    |                            |                     |                  | year             |                               |                                                                                                    |              |    |
| Page                                                                                                    |                            | ALE Alada accessibilian 1 to 9     |                            | Lb/ac               | Lb/ac            | Lb/ac            |                               | Pct                                                                                                    |              |    |
|                                                                                                    |                            | percent slopes                     |                            |                     |                  |                  |                               |                                                                                                    |              |    |
| ee                                                                                                    |                            | Aledo                              | Shallow 30-38" Pz          | 3,000               | 2,000            | 1,800            | Little bluestem               | 30                                                                                                    |              |    |
|                                                                                                    |                            |                                    |                            |                     |                  |                  | Yellow indiangrass            | 15                                                                                                    |              |    |
| Notice Depart Headings are                                                                                         |                            | adinge aro                         |                            |                     |                  | Big bluestem     | 10                            |                                                                                                    |              |    |
|                                                                                                    | NOUC                       |                                    | aunys are                  |                     |                  |                  | Sideoats grama                | 10                                                                                                    |              |    |
|                                                                                                    | Customized with Dlepte and |                                    |                            |                     |                  | •                | Miscellaneous perennial forbs | 5                                                                                                    |              |    |
|                                                                                                    | Cusi                       |                                    | lants and                  |                     |                  |                  | Texas wintergrass             | 5                                                                                                    | . –          |    |
| 2                                                                                                    | D                          | Production in                      | Doport                     |                     |                  |                  | Hairy grama                   | 5                                                                                                    |              |    |
| 1                                                                                                    | Г                          | Toduction in                       | Report                     |                     |                  |                  | Switcingrass                  | 5                                                                                                    |              |    |
|                                                                                                    |                            |                                    |                            |                     |                  |                  | Miscellaneous trees           | 5                                                                                                    |              |    |
| ₩.                                                                                                    |                            |                                    |                            |                     |                  |                  | Silver bluestem               | 5                                                                                                    |              |    |
|                                                                                                    |                            | VeC—Venus clay loam, 3 to 5        | $\vdash \frown \checkmark$ |                     |                  |                  |                               | -                                                                                                    |              |    |
| (g)                                                                                                    |                            | percent slopes                     |                            |                     |                  |                  |                               |                                                                                                    |              |    |
| men                                                                                                    |                            | Venus                              | Clay Loam 30-38" Pz        |                     | 5,000            | 3,000            | Little bluestem               | 20                                                                                                    |              |    |
| l S                                                                                                    |                            |                                    |                            |                     |                  |                  | Miscellaneous perennial forbs | 15                                                                                                    |              |    |
| 2222                                                                                                    |                            |                                    |                            |                     |                  |                  | Yellow indiangrass            | 15                                                                                                    |              |    |
|                                                                                                    |                            | 0.501                              |                            |                     |                  |                  | Big bluestem                  | 10                                                                                                    | ~            |    |
|                                                                                                    | 11.00                      | x 8.50 m <                         |                            | 2 -6 4              |                  |                  |                               |                                                                                                    |              | -  |
| <u> </u>                                                                                                    |                            |                                    | P PI                       | 3014                |                  |                  |                               |                                                                                                    |              |    |
| -                                                                                                    | start                      | 2 o:1                              | 🔁 Adobe Acrobat Profe      |                     |                  |                  |                               | TSD 🗐 😵 M                                                                                                    | 🔗 💋 3:25     | PM |

### **Soil Series Descriptions**

| Back • • • • • • • • • • • • • • • • • • •                                                                                                    | Bepartment of Agriculture                                                                                                    | Send tov                                                                                                    | Go Links ≫ Settings                                |
|----------------------------------------------------------------------------------------------------|----------------------------------------------------------------------------------------------------|----------------------------------------------------------------------------------------------------|----------------------------------------------------|
| Soils Home About Us                                                                                                    | Natural Resources<br>Conservation Service<br>Soil Survey   Soil Use   Soil Education   Photo Gallery   Technical References   Partnerships                                                                                                    | Soils<br>Contact Us                                                                                                    |                                                    |
| Search<br>Soils<br>Enter Keywords GO                                                                                                    | Welcome to the NRCS Soils Website.<br>"Helping People Understand Soils"                                                                                                    |                                                                                                    | Information For:<br>Geographers<br>Soil Scientists |
| Quick Access<br>• Hydric Soils<br>• List of Published Soil<br>Surveys                                                                                                    | <b>Soils</b> is part of the National Cooperative Soil Survey, an effort of Federal and State agenci professional societies to deliver science-based soil information.                                                                                                    | <ul> <li>Land Use Managers</li> <li>Teachers and Students</li> <li>City and County</li> </ul>                                      |                                                    |
| <ul> <li>National Cooperative<br/>Soil Survey (NCSS)</li> <li>NRCS Technical<br/>Resources</li> <li>Official Soil Series<br/>Descriptions (OSD)</li> <li>Soil Data Mart</li> <li>Soil Data Viewer</li> <li>Soil Lab Data</li> <li>Soil Quality</li> </ul> | Introducing Web Soil Survey 2.0<br>Web Soil Survey is now better than ever Originally launched in August<br>improved<br>Link to OSD<br>Unit descriptions, transparency layers, a topographic map layer, and the<br>custom soil resource reports.                                                                                                    | t 2005, the<br>r comments, <u>new</u><br>m more responsive<br>arker, floating map<br>he ability to create<br>More Info             | Planners                                           |
| <ul> <li>Soil Science Glossary</li> <li>Soil Series Extent<br/>Mapping Tool</li> <li>Soil Taxonomy</li> <li>State Soils</li> <li>STATSGO</li> <li>MLRA</li> <li>Web Soil Survey</li> <li>World Soils</li> </ul>                                           | NCSS Training WebsiteA website has been developed to assist National Cooperative Soil Surved<br>scientists and their supervisors in identifying training opportunities and<br>are provided for schedules, course descriptions, job aids to supplement<br>other helpful topics. GIS-related training includes: (1) GIS fundamenta<br>scientists; (2) a recommended sequence of GIS-related training, especi-<br>hired soil scientists; and (3) training for employees of all soil survey-recommended | vey (NCSS) soil<br>I resources. Links<br>Int training, and<br>als for all soil<br>cially for newly<br>elated offices.<br>More Info | -1                                                 |

Trusted sites

| 5          |
|------------|
|            |
| iearch     |
|            |
|            |
|            |
|            |
| A A A      |
|            |
|            |
|            |
|            |
|            |
|            |
|            |
|            |
|            |
|            |
| •          |
| •          |
|            |
|            |
|            |
|            |
| <b>-</b> + |
| di         |
|            |

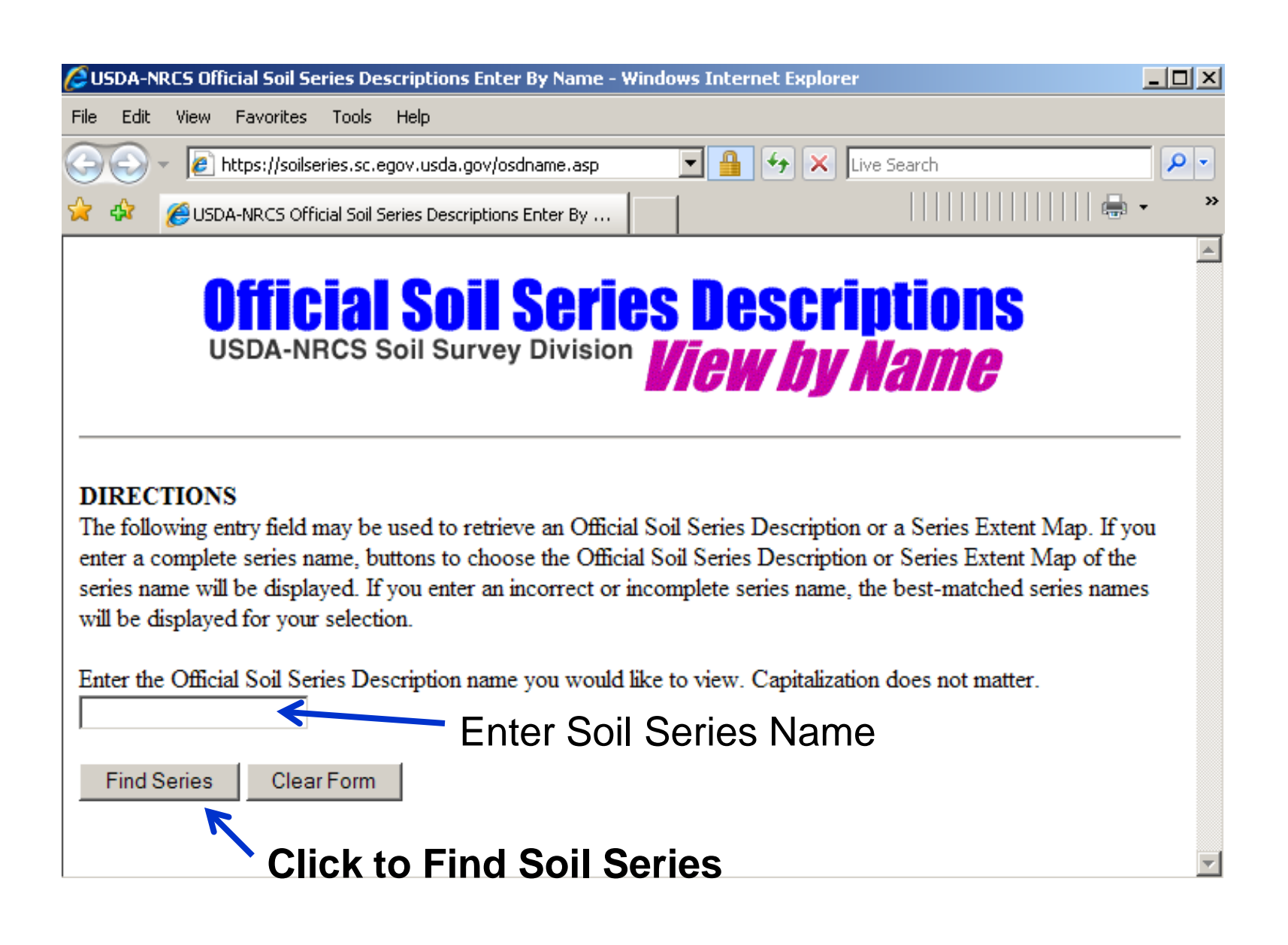

#### **Soil Series Found From Search**

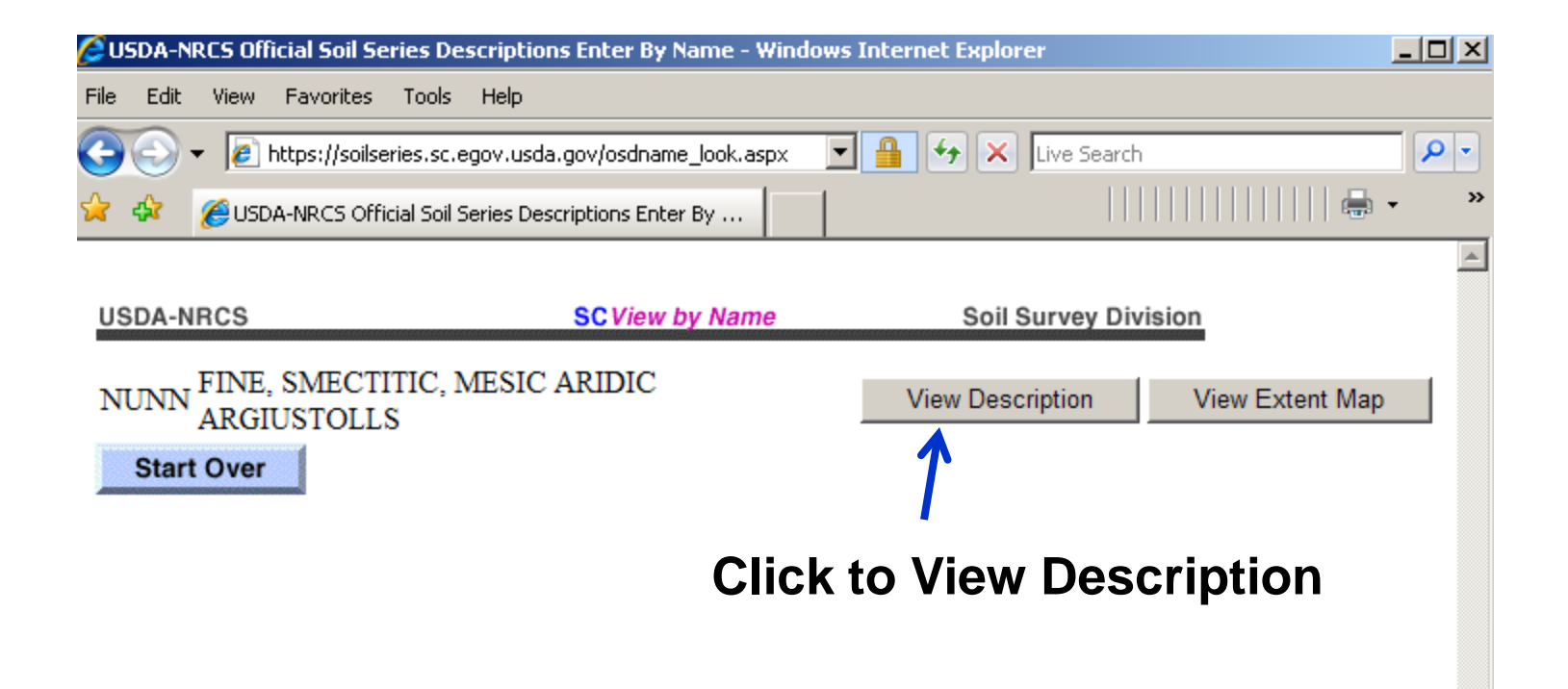

#### **Official Series Description**

| 🔑 Official Series Description - NUNN Series - Windows Internet Explorer                                                                                                    | ×        |  |  |  |  |  |  |
|----------------------------------------------------------------------------------------------------|----------|--|--|--|--|--|--|
| File Edit View Favorites Tools Help                                                                                                    |          |  |  |  |  |  |  |
| 🕞 🕞 👻 🖉 https://soilseries.sc.egov.usda.gov/OSD_Docs/N/NUNN.htm 🔽 🔒 😽 🗙 Live Search 🖉 🖉                                                                                                    | •        |  |  |  |  |  |  |
| 🔆 🍪 Official Series Description - NUNN Series                                                                                                    | »        |  |  |  |  |  |  |
| LOCATION NUNN CO+MT NE SD WY                                                                                                    | -        |  |  |  |  |  |  |
| Established Series<br>CJH                                                                                                    |          |  |  |  |  |  |  |
| 12/2002                                                                                                    |          |  |  |  |  |  |  |
| NUNN SERIES                                                                                                    |          |  |  |  |  |  |  |
| The Nunn series consists of very deep, well drained soils that formed in loess and mixed alluvium. Nunn soils are on terraces or alluvial fans, and in drainageways. Slopes range from 0 to 25 percent. The mean annual precipitation is about 14 inches and the mean annual air temperature is about 48 degrees F. |          |  |  |  |  |  |  |
| TAXONOMIC CLASS: Fine, smectitic, mesic Aridic Argiustolls                                                                                                    |          |  |  |  |  |  |  |
| TYPICAL PEDON: Nunn clay loam - grassland. (Colors are for dry soil unless otherwise noted)                                                                                                    |          |  |  |  |  |  |  |
| A0 to 6 inches; grayish brown (10YR 5/2) clay loam, very dark grayish brown (10YR 3/2) moist; moderate medium granular structure; soft, very friable; neutral (pH 7.2); clear smooth boundary. (4 to 8 inches thick)                                                                                                | <b>-</b> |  |  |  |  |  |  |

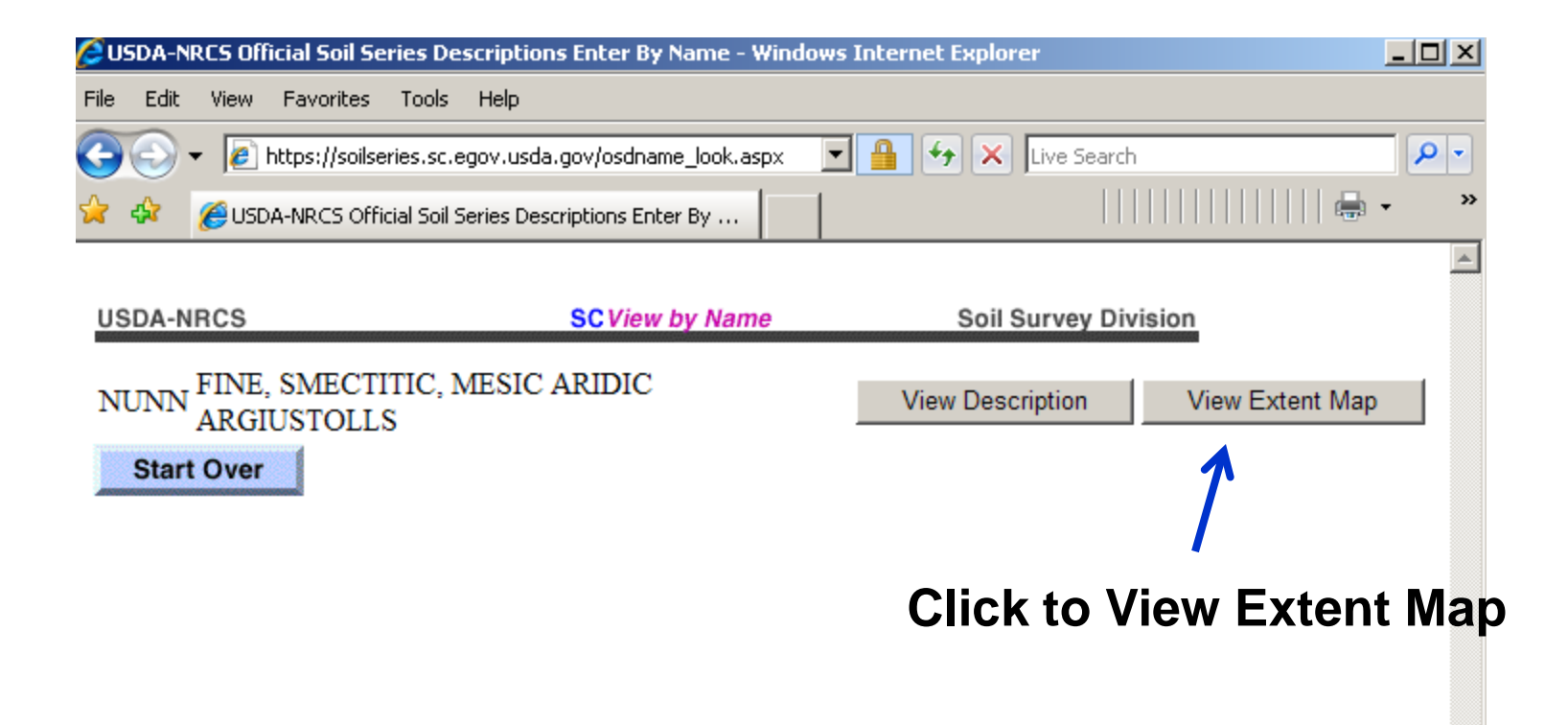

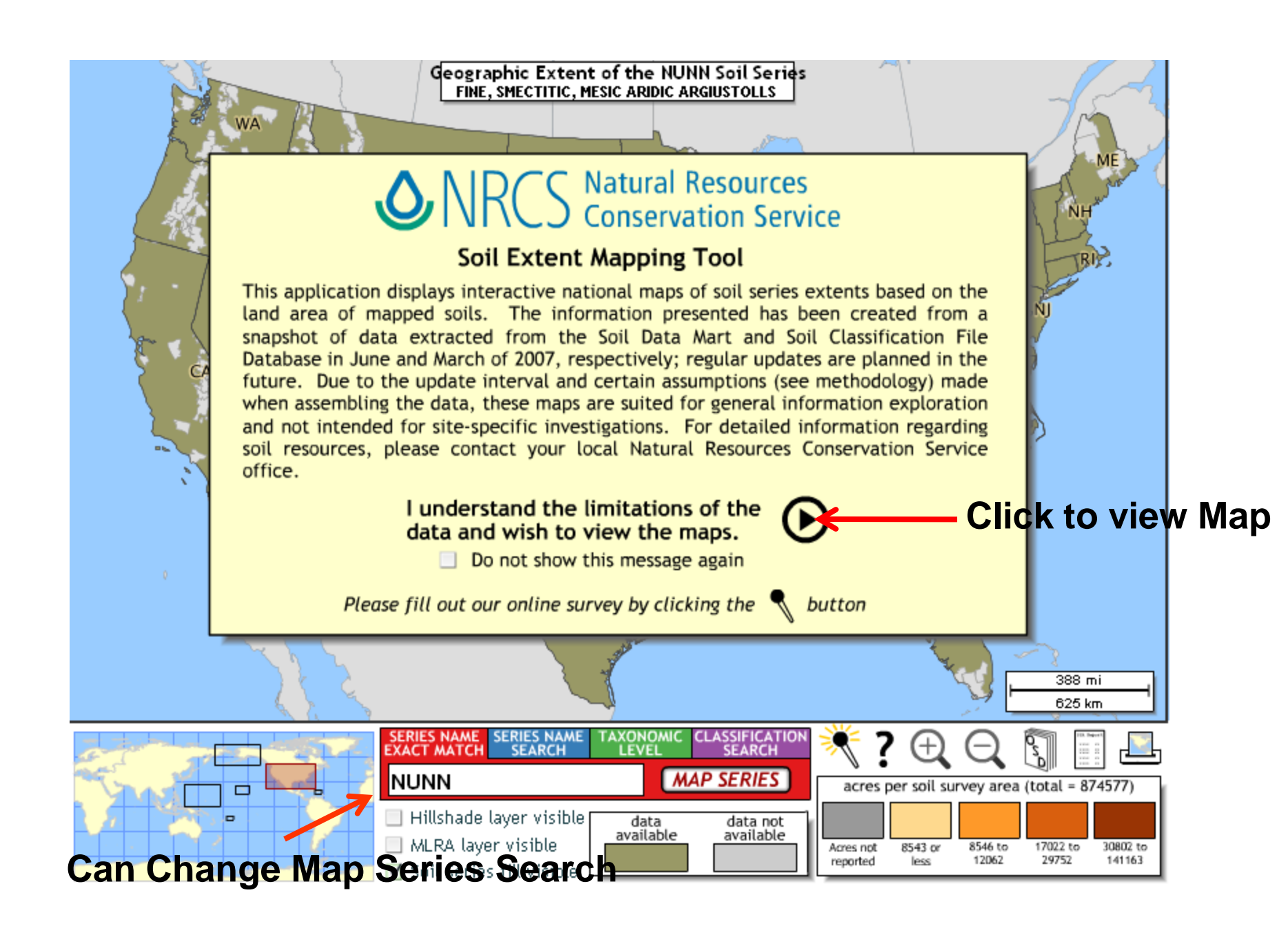

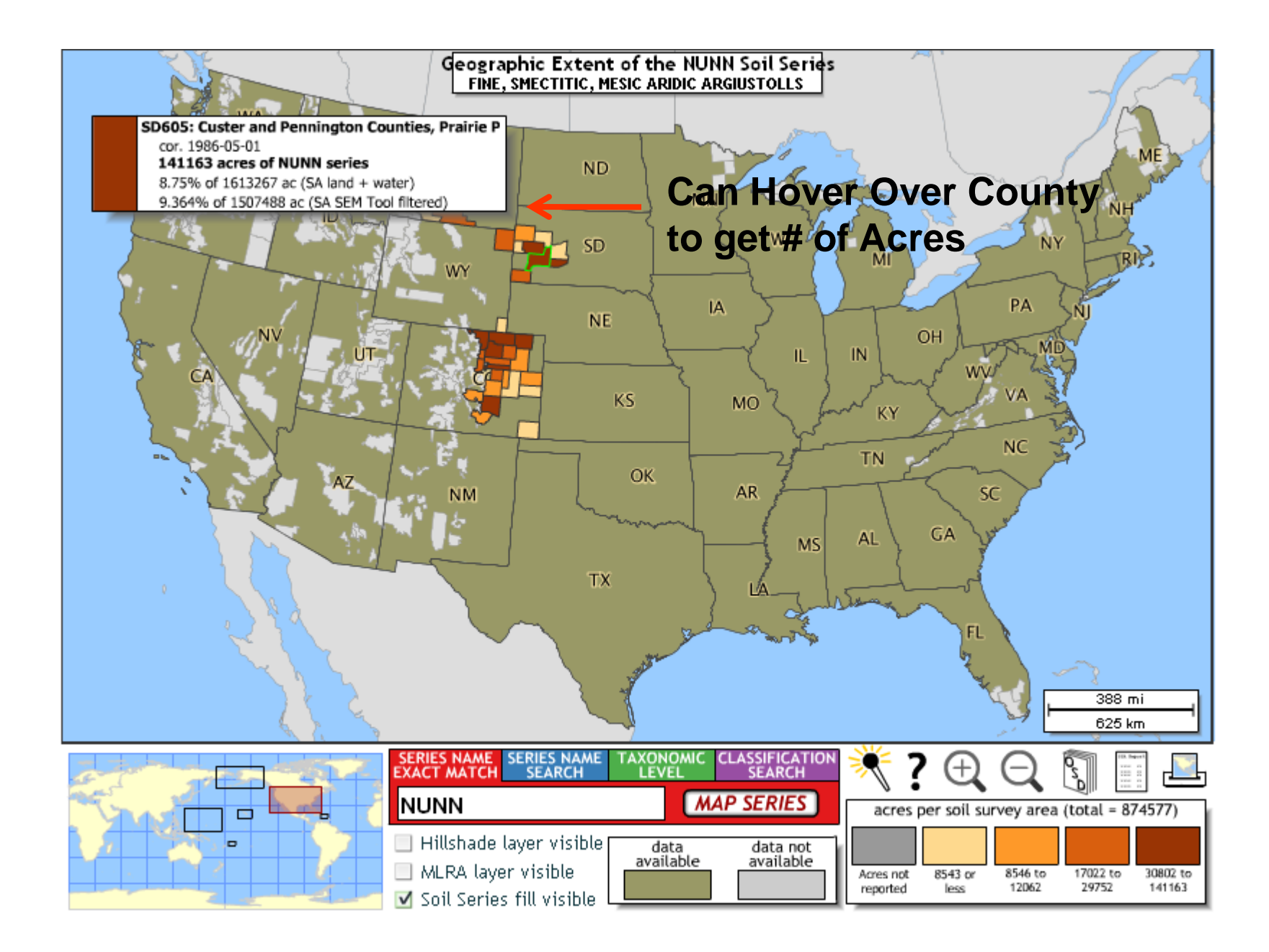